# **Boundary Scan System Test**

(CRAY T90<sup>™</sup> Series)

HDM-117-B

Cray Research/Silicon Graphics Proprietary

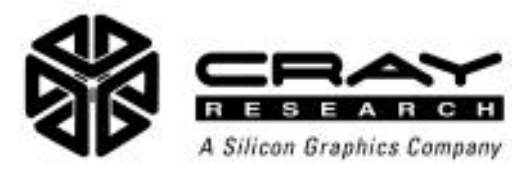

## **Record of Revision**

| REVISION | DESCRIPTION                                                                                                    |  |
|----------|----------------------------------------------------------------------------------------------------|--|
|          | August 1995. Original printing. This printing corresponds to the MT-T2.1.0 diagnostic release.                                                                                       |  |
| А        | March 1996. This revision corresponds to the MT-T2.2.0 offline diagnostic release.                                                                                                   |  |
| В        | October 1997. This revision corresponds to the MT-T2.3.0 offline diagnostic release. This revision reorganizes the document to present information from the perspective of the user. |  |

Any shipment to a country outside of the United States requires a letter of assurance from Cray Research, Inc.

This document is the property of Cray Research, Inc. The use of this document is subject to specific license rights extended by Cray Research, Inc. to the owner or lessee of a Cray Research, Inc. computer system or other licensed party according to the terms and conditions of the license and for no other purpose.

Cray Research, Inc. Unpublished Proprietary Information — All Rights Reserved.

Autotasking, CF77, CRAY, CRAY-1, Cray Ada, CraySoft, CRAY Y-MP, CRInform, CRI/*Turbo*Kiva, HSX, LibSci, MPP Apprentice, SSD, SUPERCLUSTER, UNICOS, and X-MP EA are federally registered trademarks and Because no workstation is an island, CCI, CCMT, CF90, CFT, CFT2, CFT77, ConCurrent Maintenance Tools, COS, CRAY-2, Cray Animation Theater, CRAY APP, CRAY C90, CRAY C90D, Cray C++ Compiling System, CrayDoc, CRAY EL, CRAY J90, CRAY J90se, CrayLink, Cray NQS, Cray/REELlibrarian, CRAY S-MP, CRAY SSD-T90, CRAY T3D, CRAY T3E, CRAY T3E-900, CRAY T90, CrayTutor, CRAY X-MP, CRAY XMS, CSIM, CVT, Delivering the power . . ., DGauss, Docview, EMDS, GigaRing, HEXAR, IOS, ND Series Network Disk Array, Network Queuing Environment, Network Queuing Tools, OLNET, RQS, SEGLDR, SMARTE, SUPERLINK, System Maintenance and Remote Testing Environment, Trusted UNICOS, UNICOS MAX, and UNICOS/mk are trademarks of Cray Research, Inc.

Silicon Graphics and the Silicon Graphics logo are registered trademarks and Origin and Origin2000 are trademarks of Silicon Graphics, Inc.

PostScript is a trademark of Adobe Systems Incorporated. UNIX is a registered trademark in the United States and other countries, licensed exclusively through X/Open Company, Ltd.

Requests for copies of Cray Research, Inc. publications should be directed to:

CRAY RESEARCH, INC. Customer Service Logistics 1100 Lowater Road P.O. Box 4000 Chippewa Falls, WI 54729-0078 USA

Comments about this publication should be directed to:

CRAY RESEARCH, INC. Service Publications and Training 890 Industrial Blvd. P.O. Box 4000 Chippewa Falls, WI 54729-0078 USA

## **BOUNDARY SCAN SYSTEM TEST**

| Notational Conventions                                  | 4  |
|---------------------------------------------------------|----|
| Boundary Scan System Test Overview                      | 5  |
| Boundary Scan System Test Software Components           | 5  |
| Viewing Man Pages Online                                | 6  |
| Boundary Scan System Test Directories and Files         | 7  |
| bin/ Directory                                          | 8  |
| rel/bscan/ Directory Structure                          | 9  |
| cfg/ Directory                                          | 9  |
| misc/ Directory                                         | 10 |
| modules/ Directory                                      | 10 |
| sys/ Directory                                          | 11 |
| usr/bscan/ Directory Structure                          | 12 |
| 7xxx/ (Serial Number) Directory                         | 12 |
| runbscan Utility                                        | 18 |
| Setting Up the runbscan Utility                         | 18 |
| Using the runbscan -setup Command                       | 18 |
| Using the runbscan -t qport Command                     | 21 |
| Starting the runbscan Utility                           | 22 |
| Starting the runbscan Utility from the Workspace Menu . | 22 |
| Starting the runbscan Utility from a UNIX Command       |    |
| Prompt                                                  | 24 |
| Using runbscan to Run All Boundary Scan Tests           | 29 |
| Example Output                                          | 29 |
| Using runbscan to Run Individual Boundary Scan Tests    | 31 |
| runbscan -t chipid                                      | 32 |
| runbscan -t qchipid                                     | 37 |
| runbscan -t qidcode (SWS Only)                          | 39 |
| runbscan -t qport                                       | 41 |
| runbscan -t scan                                        | 45 |
| runbscan -t shift                                       | 50 |
| runbscan Exit Codes                                     | 52 |

| runbscan Error Messages                       | 52 |
|-----------------------------------------------|----|
| bsb Program                                   | 54 |
| bscan Program                                 | 54 |
| breport Program                               | 54 |
| bsplot Program                                | 55 |
| bsplot Output                                 | 55 |
| Viewing and Printing the bsplot Output File   | 56 |
| Interpreting the bsplot Output                | 57 |
| railplot Program                              | 59 |
| Starting the railplot Program                 | 59 |
| Viewing and Printing the railplot Output File | 61 |
| Interpreting the railplot Output              | 61 |

### Figures

| Figure 1.  | Boundary Scan System Test Directory Structure         | 7  |
|------------|-------------------------------------------------------|----|
| Figure 2.  | Sample Configuration File                             | 15 |
| Figure 3.  | Sample Configuration File (with IO02 Module)          | 17 |
| Figure 4.  | Example of runbscan -setup Command (MWS)              | 19 |
| Figure 5.  | Example of runbscan -setup Command (SWS)              | 20 |
| Figure 6.  | Example of runbscan Generating the Boundary Scan Data | 22 |
| Figure 7.  | Accessing the BOUNDARY SCAN Submenu on an MWS         | 23 |
| Figure 8.  | Accessing the BOUNDARY SCAN Submenu on an SWS         | 23 |
| Figure 9.  | Output from the runbscan Command (MWS)                | 29 |
| Figure 10. | Output from the runbscan Command (SWS)                | 30 |
| Figure 11. | Example chipid Test Output (MWS)                      | 32 |
| Figure 12. | Example chipid Log File (Part 1 of 2)                 | 33 |
| Figure 13. | Example chipid Log File (Part 2 of 2)                 | 34 |
| Figure 14. | Example equiv File                                    | 36 |
| Figure 15. | Example qchipid Utility Output (MWS)                  | 37 |
| Figure 16. | Example qchipid Log File (MWS)                        | 38 |
| Figure 17. | Example scx_qidcode Utility Output (SWS Only)         | 39 |
| Figure 18. | Example scx_qidcode Log File (SWS Only)               | 40 |
| Figure 19. | Example qport Utility Output (MWS)                    | 41 |
| Figure 20. | Example qport Utility Log File (MWS)                  | 42 |
| Figure 21. | Example qport Utility Output (SWS)                    | 43 |
|            |                                                       |    |

### Figures (continued)

| Figure 22. | Example qport Utility Log File (SWS)                                | 43 |
|------------|---------------------------------------------------------------------|----|
| Figure 23. | Example scan Test Output (MWS)                                      | 45 |
| Figure 24. | Example breport Output (MWS)                                        | 46 |
| Figure 25. | Representation of the Failing Data Pattern<br>Numbers for a BSC Bit | 48 |
| Figure 26. | Example flaw File                                                   | 49 |
| Figure 27. | Example runbscan -t shift Output (MWS)                              | 50 |
| Figure 28. | Example shift Test Log File (MWS)                                   | 51 |
| Figure 29. | bsplot Output                                                       | 56 |
| Figure 30. | Information Shown in the bsplot Output                              | 57 |
| Figure 31. | Example of Using railplot                                           | 59 |
| Figure 32. | Example railplot Output File                                        | 60 |
| Figure 33. | Information Shown in the Bottom Portion of the railplot Output      | 61 |

### Tables

| Table 1.  | Boundary Scan System Test Software Components . | 5  |
|-----------|-------------------------------------------------|----|
| Table 2.  | bin/ Directory Contents                         | 8  |
| Table 3.  | module/ Directory Contents                      | 10 |
| Table 4.  | log/ Directory Contents                         | 12 |
| Table 5.  | sdata/ Directory Contents                       | 14 |
| Table 6.  | runbscan Command Line Options                   | 24 |
| Table 7.  | runbscan Tests and Utilities                    | 31 |
| Table 8.  | breport Bit Representation Symbols              | 47 |
| Table 9.  | bscan Error Messages                            | 52 |
| Table 10. | breport Error Messages                          | 53 |
| Table 11. | bsplot Error Symbols                            | 58 |
| Table 12. | railplot Error Symbols                          | 63 |
|           |                                                 |    |

### **Notational Conventions**

This document uses the following notational conventions:

- Courier type indicates directory pathnames, filenames, program names, commands, and screen output. This notational convention is not used in headings or the table of contents.
- **Courier bold** type indicates commands that you should enter. This notational convention is not used in headings or the table of contents.
- *Italic* type indicates a variable. This notational convention is not used in headings or the table of contents.
- The following conventions are used in the command descriptions:
  - Square brackets [] indicate an optional entry.
  - A vertical bar | indicates a choice.
- All directories in this document that do not start with slash (/) are relative to /cri/cme/t32/ for a maintenance workstation (MWS) and /opt/CYRIdiag/t32/ for a system workstation (SWS).

For example, rel/bscan/misc/equiv/ is /cri/cme/t32/rel/bscan/misc/equiv/ on an MWS and /opt/CYRIdiag/t32/rel/misc/equiv/ on an SWS.

### **Boundary Scan System Test Overview**

The boundary scan system test checks the interconnections on and between modules, logs any detected errors, and provides a status report for CRAY T90<sup>™</sup> series mainframes. The boundary scan system test cannot test the following types of interconnections:

- Interconnections directly to the memory stacks
- I/O channels

For CRAY T94<sup>TM</sup> and CRAY T916<sup>TM</sup> mainframes, the boundary scan system test requires complete control of the mainframe; therefore, you cannot run a test and the operating system (OS) simultaneously. For CRAY T932<sup>TM</sup> mainframes, you can configure the mainframe to run tests in one half of the mainframe while the OS runs in the other half of the mainframe.

### **Boundary Scan System Test Software Components**

Table 1 describes the software components of the boundary scan system test.

| Component                    | Description                                                                                                    |
|------------------------------|----------------------------------------------------------------------------------------------------|
| runbscan <b>shell script</b> | Automates boundary scan system testing: This shell script<br>automatically runs a sequence of the bscan tests and then runs the<br>breport program to generate formatted output. The runbscan shell<br>script is the recommended way to use the boundary scan system test.<br>Refer to "runbscan Utility" on page 18 for more information.                             |
| bsb <b>program</b>           | Creates data files that list the system interconnections between<br>modules and their expected scan values for a given CRAY T90 series<br>system configuration: This program provides the necessary data that<br>the bscan program needs to test the mainframe. Refer to "bsb<br>Program" on page 54 for more information.                                             |
| bscan program                | Tests the interconnections on a module and between modules and<br>reports detected errors for a given CRAY T90 series system<br>configuration: This program enables you to verify the integrity of the<br>mainframe after a failure causes the OS to go down or after you<br>complete a repair procedure. Refer to "bscan Program" on page 54 for<br>more information. |

 Table 1. Boundary Scan System Test Software Components

| Component               | Description                                                                                                    |
|-------------------------|----------------------------------------------------------------------------------------------------|
| breport <b>program</b>  | Presents the output from bscan in an easy-to-read format: This program takes a file that contains the output from the bscan shift or scan tests and sorts the data and then removes duplicate lines to create easy-to-read output. Refer to "breport Program" on page 54 for more information. |
| bsplot program          | Uses the output from the breport program to create a graphical map<br>of any errors found by the scan test. Refer to "bsplot Program" on<br>page 55 for more information.                                                                                                    |
| railplot <b>program</b> | Uses the output from the scan test to create a graphical representation of faulty electronic zero insertion force (EZIF) connector contacts.                                                                                                    |
|                         | Refer to "railplot Program" on page 59 for more information.                                                                                                    |

### Table 1. Boundary Scan System Test Software Components (continued)

Because the runbscan script automates testing, you should normally use the runbscan script to perform boundary scan system testing (instead of manually running the individual programs).

### Viewing Man Pages Online

To view the online manual (man) pages for bsb, bscan, breport, or runbscan, enter the man command followed by the program name at the UNIX® command prompt. For example, to view the bscan program man page, enter:

### man bscan

### **Boundary Scan System Test Directories and Files**

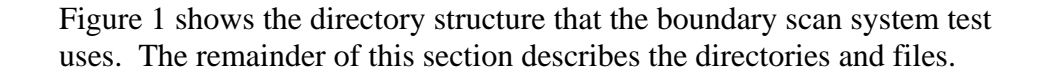

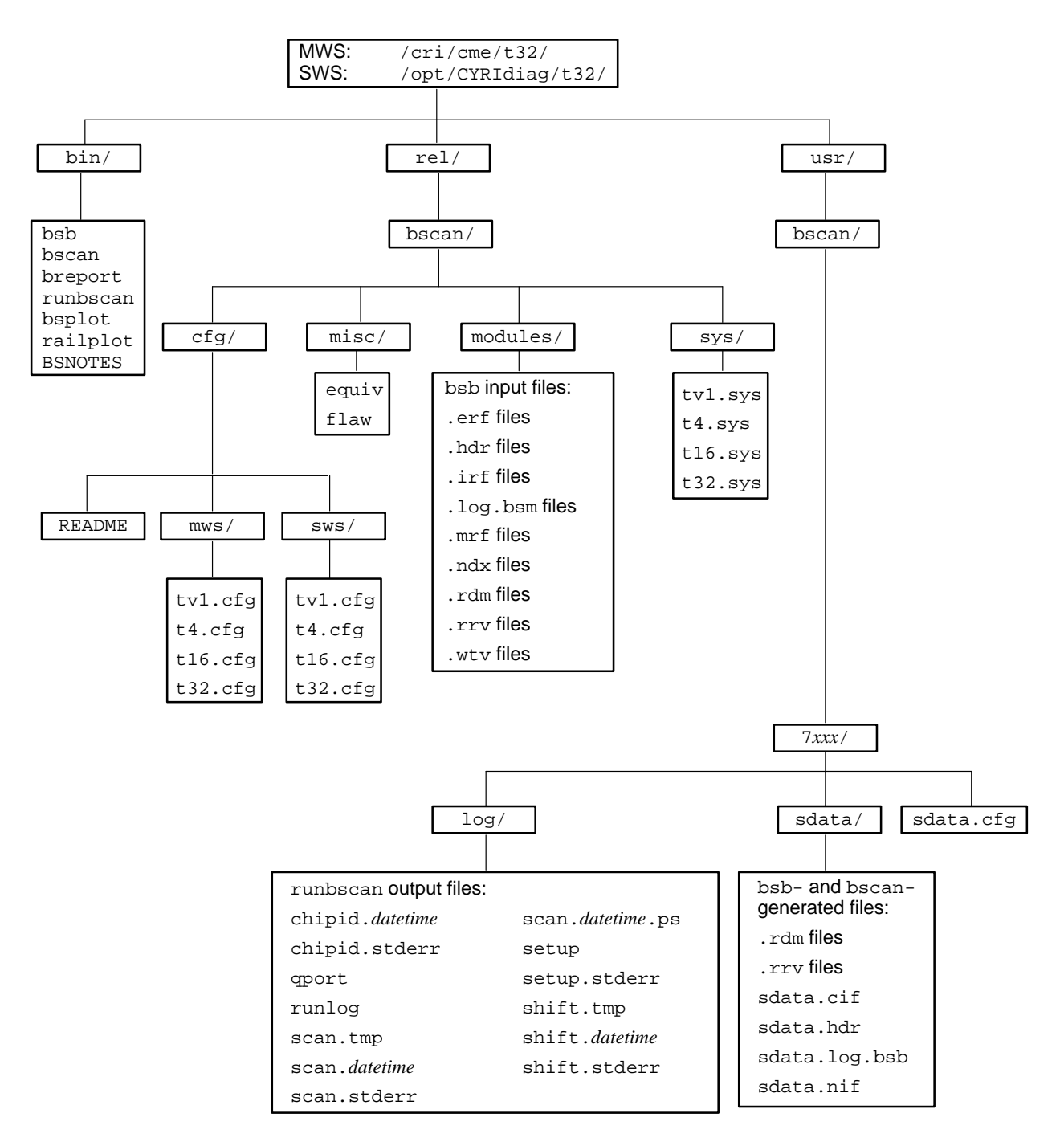

Figure 1. Boundary Scan System Test Directory Structure

The base directory on an MWS is /cri/cme/t32/. The base directory on an SWS is /opt/CYRIdiag/t32/. The boundary scan system uses the following main directory structures under the base directories:

- bin/
- rel/bscan/
- usr/bscan/

### **bin/ Directory**

The bin/ directory contains the executable files for the boundary scan system test.

| File     | Description                                                                                            |
|----------|----------------------------------------------------------------------------------------------------|
| breport  | Executable file for the breport program                                                                |
| bsb      | Executable file for the bsb program                                                                    |
| bscan    | Executable file for the bscan program                                                                  |
| BSNOTES  | Text file that contains the boundary scan system test release notes for the current diagnostic release |
| bsplot   | Executable file for the bsplot program                                                                 |
| railplot | Executable file for the railplot program                                                               |
| runbscan | Executable shell script for the runbscan utility                                                       |

### Table 2. bin/ Directory Contents

### rel/bscan/ Directory Structure

|                | The rel/bscan/ directory structure contains information that the boundary scan system test needs to run.                                                                                                    |
|----------------|----------------------------------------------------------------------------------------------------|
|                | The diagnostic release installation script creates all information in this directory structure; you cannot modify any files in the rel/bscan/ directory structure.                                                                                                    |
| cfg/ Directory |                                                                                                    |
|                | The cfg/ directory in the rel/bscan/ directory includes sample configuration files for the different types of mainframes.                                                                                                    |
| README File    |                                                                                                    |
|                | The README file in the cfg/ directory contains the following text:<br># Sample default configuration files for a tv1, t4,<br>t16 and t32 system.                                                                                                    |
| mws/ Directory |                                                                                                    |
|                | The mws/ directory in the cfg/ directory contains sample configuration<br>files for systems that use an MWS. There are sample configuration files<br>for test vehicles (tv1.cfg), CRAY T94 mainframes (t4.cfg),<br>CRAY T916 mainframes (t16.cfg), and CRAY T932 mainframes<br>(t32.cfg). |
|                | The runbscan $-setup$ command uses these files to create the initial sdata.cfg file in the usr/bscan/ $7xxx$ / directory.                                                                                                    |
|                | You can also manually use one of these samples for your system by copying the file to the usr/bscan/7xxx/ directory and renaming it as sdata.cfg.                                                                                                    |
| sws/ Directory |                                                                                                    |
|                | The sws/ directory in the cfg/ directory contains sample configuration<br>files for systems that use an SWS. There are sample configuration files<br>for test vehicles (tv1.cfg), CRAY T94 mainframes (t4.cfg),<br>CRAY T916 mainframes (t16.cfg), and CRAY T932 mainframes<br>(t32.cfg). |

The runbscan -setup command uses these files to create the initial sdata.cfg file in the usr/bscan/7xxx/ directory.

You can also manually use one of these samples for your system by copying the file to the usr/bscan/7*xxx*/ directory and renaming it as sdata.cfg.

### misc/ Directory

The misc/ directory in the rel/bscan/ directory contains the equiv and flaw files.

The equiv file contains a list of equivalent chip IDs for specific locations on modules.

The flaw file contains a list of bscan errors that can be flawed out because they do not affect operation of the mainframe.

### modules/ Directory

The modules/directory in the rel/bscan/directory contains the data files for all types of modules. The bsb application uses the module data files to generate the system data files that the bscan program needs.

Module data files contain specific information for each type of module. These data files are supplied to the site in the diagnostic release: You cannot generate these files on-site.

Table 3 describes the contents of the module/ directory.

| Table 3. | module/ | Directory | Contents |
|----------|---------|-----------|----------|
|----------|---------|-----------|----------|

| File Extension | Description                                                                                                   |
|----------------|----------------------------------------------------------------------------------------------------|
| .erf           | Module error reference file                                                                                   |
| .hdr           | Module header information file                                                                                |
| .irf           | Module interconnect reference file                                                                            |
| .log.bsm       | Runtime log file (generated by the bsm program)                                                               |
| .mrf           | Miscellaneous reference file that contains interconnect references that do not fit in the .erf and .irf files |
| .ndx           | Module error reference index file                                                                             |
| .rdm           | Module read data mask file                                                                                    |

| File Extension | on Description                 |  |  |
|----------------|--------------------------------|--|--|
| .rrv           | Module read result vector file |  |  |
| .wtv           | Module write test vectors      |  |  |

### Table 3. module / Directory Contents (continued)

### sys/ Directory

The sys/ directory in the rel/bscan/ directory contains system description files that describe the types of systems that are available.

The bsb program uses the system description files to generate the system data files that the bscan program needs. The tv1.sys, t4.sys, t16.sys, and t32.sys files describe the module placement and connector-to-connector connections in each type of system.

### usr/bscan/ Directory Structure

The usr/bscan/ directory structure contains information that is generated by the boundary scan system tests and information that you can modify.

#### 7xxx/ (Serial Number) Directory

The 7xxx/ directory in the usr/bscan/ directory contains the files for a specific mainframe. The actual directory name is the serial number of the mainframe; for example, the directory is 7001/ for the mainframe with serial number 7001.

#### log/ Directory

The  $\log/$  directory in the 7xxx/ directory contains files that are generated by the bscan program, breport program, runbscan shell script, and bsplot program. Table 4 describes the contents of the  $\log/$  directory.

| File                      | Description                                                                                                    |
|---------------------------|----------------------------------------------------------------------------------------------------|
| chipid.datetime           | stdout from running bscan with the chipid test selected                                                              |
| chipid.stderr             | stderr from running bscan with the chipid test selected                                                              |
| qport                     | stdout from running bscan with the qport<br>test selected                                                            |
| runlog                    | Log file that contains information about when<br>runbscan was executed and where any<br>detected errors were located |
| scan.tmp                  | stdout from running bscan with the scan test selected                                                                |
| scan.datetime             | stdout from running breport with a scan.tmp file as input                                                            |
| scan.stderr               | stderr from running bscan with the scan test selected                                                                |
| scan. <i>datetime</i> .ps | PostScript output file from the bsplot program with a scan. <i>datetime</i> file as input                            |
| setup                     | stdout from running bscan with no test selected                                                                      |
| setup.stderr              | stderror from running bscan with no test selected                                                                    |

| Table 4. | log/ | Directory | Contents |
|----------|------|-----------|----------|
|----------|------|-----------|----------|

| File                   | Description                                                |
|------------------------|------------------------------------------------------------|
| shift.tmp              | stdout from running bscan with the shift<br>test selected  |
| shift. <i>datetime</i> | stdout from running breport with a shift.tmp file as input |
| shift.stderr           | stderr from running bscan with the shift test selected     |

### Table 4. log/ Directory Contents (continued)

#### sdata/ Directory

The sdata/ directory in the 7xxx/ directory contains various system data files.

The bsb program generates the system data files from the sdata.cfg configuration file, the module data files, and the system description file.

The bscan program generates system data mask files (.rdm files) at run time from the module data files and system data files. The system data mask files contain data masks that specify which bits in the boundary scan chain (BSC) bscan should test. The modules that are specified in the configuration file determine the contents of the system data mask files. The bscan program generates system data mask files if either of the following conditions occurs:

- A system data mask file is missing
- A new configuration of modules is being tested

Table 5 describes the bsb-generated and bscan-generated files in the sdata/ directory.

| File          | Description                                    |  |  |  |
|---------------|------------------------------------------------|--|--|--|
| sdata.err.bsb | System error report file                       |  |  |  |
| .rdm          | System-specific module read data mask file     |  |  |  |
| .rrv          | System-specific module read result vector file |  |  |  |
| sdata.cif     | System connection information file             |  |  |  |
| sdata.hdr     | System header information file                 |  |  |  |
| sdata.log.bsb | System log report file                         |  |  |  |
| sdata.nif     | System numerical interconnect file             |  |  |  |

| Table 5. | sdata/ | Directory | Contents |
|----------|--------|-----------|----------|
|----------|--------|-----------|----------|

sdata.cfg (Configuration File)

The sdata.cfg file in the 7xxx/ directory is the configuration file, which provides the boundary scan system test with the information necessary to test modules in a system. The configuration file specifies the modules for the specific system that you will test.

Locations that are not specified in the configuration file are not tested. Locations specified in the configuration file that are not in the *system*.hdr file, or port numbers that are out of range, generate an error message and terminate the boundary scan system test.

Figure 2 shows an example configuration file. You can use the vi editor to change the configuration file.

```
mws7001$ cd usr/bscan/7001
mws7001$ cat sdata.cfg
# USMID @(#)mtt220/cme/t32/src/bscan/cfg/mws/t4.cfg
                                                        10.1
                                                                01/30/97
14:31:31
#
     t4.cfg
#
# Set TEST equal to 0 to ignore module
# Using the pound sign (#) to ignore the module entry
# will cause the configuration to rebuild unnecessarily.
# Note: Do NOT delete or add lines to this file.
CHASSIS=t4
LOC=A001 MODREV=io01.1013 PORT=05 TEST=1
LOC=B001 MODREV=cpe1.1005 PORT=36 TEST=1
LOC=B002 MODREV=cpe1.1005 PORT=37 TEST=1
LOC=B003 MODREV=cpe1.1005 PORT=38 TEST=1
LOC=B004 MODREV=cpe1.1005 PORT=39 TEST=1
LOC=C001 MODREV=sr01.1007 PORT=04 TEST=1
LOC=C002 MODREV=cm02.2100 PORT=23 TEST=1
LOC=C003 MODREV=cm02.2100 PORT=22 TEST=1
LOC=C004 MODREV=cm02.2100 PORT=21 TEST=1
LOC=C005 MODREV=cm02.2100 PORT=20 TEST=1
```

Figure 2. Sample Configuration File

The following conditions apply to configuration files:

- Either uppercase or lowercase letters are acceptable.
- Extra spaces and tabs are ignored.
- Lines that begin with a # sign are ignored by the bscan program.
- The first uncommented line must include the key word CHASSIS, which must be set to the chassis type of the hardware (tvl, t4, t16, or t32).
- Each line must contain the following key words set to the values for the system that you are testing: LOC (location), MODREV (module type and revision number), PORT (port number), and TEST (0 = do not test the module, 1 = test the module).

Ensure that you enter the keywords in the sequence shown in Figure 2. If any of these parameters change, you must update them in the configuration file.

• You can obtain a list of valid MODREV values with the command sequence shown in the following example (from an MWS):

mws7001\$ cd /cri/cme/t32/rel/bscan/modules
mws7001\$ ls \*.hdr | sed 's/.hdr\$//'
cm02.2100
cm03.3007
cm04.2001
cp02.3100
cpe1.1005
io01.1013
io02a.1005
io02b.1005
io02c.1005
nw01.1005
si01.1006
sj01.1002
sr01.1007

Most examples in this document use system data and configuration files for a CRAY T94 system (t4 chassis).

**NOTE:** IO02 modules have three boundary scan chains: io02a (BS section), io02b (I/O section), and io02c (GigaRing<sup>™</sup> I/O section). Figure 3 shows a configuration file with io02b and io2c included; you cannot test the io02a chain in the field.

```
sws7033$ cd usr/bscan/7033
sws7033$ cat sdata.cfg
#
     t4.cfg
#
# Set TEST equal to 0 to ignore module
# Using the pound sign (#) to ignore the module entry
# will cause the configuration to rebuild unnecessarily.
# Note: Do NOT delete or add lines to this file.
CHASSIS=t4
LOC=A001 MODREV=io02b.1005 PORT=36 TEST=1
LOC=A001 MODREV=io02c.1005 PORT=37 TEST=1
LOC=B001 MODREV=cpe1.1005 PORT=00 TEST=1
LOC=B002 MODREV=cpe1.1005 PORT=04 TEST=0
LOC=B003 MODREV=cpe1.1005 PORT=08 TEST=0
LOC=B004 MODREV=cpe1.1005 PORT=12 TEST=0
LOC=C001 MODREV=sr01.1007 PORT=16 TEST=1
LOC=C002 MODREV=cm03.3007 PORT=20 TEST=1
LOC=C003 MODREV=cm03.3007 PORT=24 TEST=0
LOC=C004 MODREV=cm03.3007 PORT=28 TEST=1
LOC=C005 MODREV=cm03.3007 PORT=32 TEST=0
```

Figure 3. Sample Configuration File (with IO02 Module)

### runbscan Utility

The runbscan shell script utility automatically runs the bscan program and the breport program. The runbscan utility is the recommended way to run the boundary scan system test. The runbscan shell script automatically executes bscan. If the scan test detects errors, runbscan automatically runs breport to generate a report and bsplot to provide a graphical representation of the errors.

### Setting Up the runbscan Utility

Before you use runbscan to perform any testing, you should set up the utility by using the runbscan -setup command and then the runbscan -t qport command.

### Using the runbscan -setup Command

The first command that you should enter is runbscan -setup. This command performs the following actions:

- It creates a \$HOME/.bscan file that contains the serial number of the system you want to test. (This action is performed only for an SWS.)
- It creates the usr/bscan/7*xxx*/ directory if it does not already exist.
- It copies the configuration file from rel/bscan/cfg/ (if requested) into the usr/bscan/7xxx/ directory.

runbscan prompts you to select the CPU type (CP02 or CPE01) and memory type (CM02, CM03, or CM04) that the system uses. (If the system contains a mixture of CPU or memory types, you should select the primary module type that the system uses. Then, you should manually modify the configuration file to include the secondary CPU or memory modules that the system uses.)

Figure 4 shows an example of using the runbscan -setup command on an MWS. Figure 5 shows an example of using the runbscan -setup command on an SWS.

mws7001\$ runbscan -setup \*\* This routine uses the mainframe serial number specified on \*\* the command line or if not specified uses the serial number \*\* (MF SERIAL NUM) in the /cri/mws/cfq2.0 file. To help automate \*\* running this script the /cri/mws/cfg2.0 file should be updated \*\* with the mainframe serial number using xcfg. \*\* The serial number defines where the cfg, sdata and log \*\* files reside (Ex: /cri/cme/t32/usr/bscan/7001). \* \* \* \* \* \* \* \* \* From the /cri/mws/cfg2.0 file: Serial Number: <7001> 4 Digit Serial Number (default: 7001)? 7001 a) tvl b) t4 c) t16 d) t32 Select the chassis type (default: t4)? b \*\* This section generates a configuration file in the \*\* /cri/cme/t32/usr/bscan/7001 \*\* directory. The default configuration \*\* file name is sdata.cfg. If sdata.cfg already exists \*\* the file will be renamed with a unique number appended \*\* to the original filename. The new cfg file will assume \*\* all modules in the system are to be tested. To disable \*\* a module from being tested set TEST=0 on the corresponding \*\* line in the cfg file. It is also recommended to verify \*\* the port number specified at each module location. \*\* You will be queried for what type of modules are in the \*\* system. When only one choice is possible that module type \*\* will be put into the configuration file. On mixed cpu or \*\* memory systems always choose the module type with the greatest \*\* number of modules in the system. Final updating of the \*\* configuration file may need to be done using vi 1) cp02.3100 2) cpe1.1005 Select a number? 1 1) cm02.2100 2) cm03.3007 Select a number? 1 file: /cri/cme/t32/usr/bscan/7001/sdata.cfg View the configuration file using vi (<s> to skip, return to view)? **s** runbscan setup complete Exiting...

Figure 4. Example of runbscan -setup Command (MWS)

sws7033\$ runbscan -setup \*\* This routine uses the mainframe serial number specified on \*\* the command line or if not specified uses the serial number \*\* (BSCAN SN) in the /opt/home/craydiag/.bscan file. To help automate \*\* running this script the /opt/home/craydiag/.bscan file will be created. \*\* The serial number defines where the cfq, sdata and log \*\* files reside (Ex: /opt/CYRIdiag/t32/usr/bscan/7001) 4 Digit Serial Number (default: none)? 7033 a) tv1 b) t4 c) t16 d) t32 Select the chassis type (default: t4)? b \*\* This section generates a configuration file in the \*\* /opt/CYRIdiag/t32/bdata/usr/bscan/7033 \*\* directory. The default configuration \*\* file name is sdata.cfg. If sdata.cfg already exists \*\* the file will be renamed with a unique number appended \*\* to the original filename. The new cfg file will assume \*\* all modules in the system are to be tested. To disable \*\* a module from being tested set TEST=0 on the corresponding \*\* line in the cfg file. It is also recommended to verify \*\* the port number specified at each module location. \*\* You will be queried for what type of modules are in the \*\* system. When only one choice is possible that module type \*\* will be put into the configuration file. On mixed cpu or \*\* memory systems always choose the module type with the greatest \*\* number of modules in the system. Final updating of the \*\* configuration file may need to be done using vi 1) cp02.3100 2) cpe1.1005 Select a number? 2 1) cm02.2100 2) cm03.3007 Select a number? 1 file: /opt/CYRIdiag/t32/usr/bscan/7033/sdata.cfg View the configuration file using vi (<s> to skip, return to view)? **s** runbscan setup complete Exiting...

Figure 5. Example of runbscan -setup Command (SWS)

#### Using the runbscan -t qport Command

The next command that you should enter is runbscan -t qport. This command runs the qport utility, which returns each BS port number, followed by the module ID for the module that is connected to the port. For example, the following text from Figure 20 on page 42 shows that BS port 20 is connected to a CM02 module with serial number 30:

| BS Port Number | Module Type | Serial Number |
|----------------|-------------|---------------|
| 20             | CM02        | 30            |

Use the output from the *qport* utility to verify that the information in the configuration file is correct for each BS port number. For example, the configuration file shown in Figure 2 on page 15 has the following entry, which corresponds to BS port 20:

LOC=C005 MODREV=cm02.2100 PORT=20 TEST=1

This output shows that port 20 is connected to a CM02 module. You may need to check the System Test and Checkout (STCO) swap log to verify that the serial number for the module is 30.

Refer to "runbscan -t qport" on page 41 for more information.

Remember the following concepts when you work with the configuration file:

- The initial configuration file is created with default physical location-to-BS port connections. (For example, for an MWS system, B001 is connected to BS port 36.)
- Use the output from the *qport* utility to verify the boundary scan configuration by verifying all BS ports that are used and their physical locations.
- Swapping ports between module locations without updating the BS configuration file will cause boundary scan failures.

runbscan generates the boundary scan system data the first time that it executes a test other than qport. (Figure 6 shows an example of runbscan generating the data.) runbscan regenerates data only when neccessary.

```
mws7001$ runbscan -t chipid
Serial Number 7001 specified in /cri/mws/cfg2.0
******* Running gen_data test
bin/bscan -rd usr/bscan/7001
@(#)mst310/t32/src/bscan/genv/bsb.c 10.4 05/12/97 - BOUNDARY SCAN
TEST OPERAND GENERATOR
Loading system configuration file.
Loading the module mask files.
Loading the module reference files.
Building the inter-module connections.
Generating the system result operands.
Saving the inter-module connections.
Saving the module connection data.
Saving the system mask operands.
Saving the system header file.
The total number of modules is: 10.
The total number of interconnects is: 7544.
bsb finished with 0 errors.
!bin/bscan -rd usr/bscan/7001
System boundary-scan data built successfully
******* gen data test ran successfully
******* Running chipid test
bin/bscan -d usr/bscan/7001 -t'chipid maxpass 1' -E rel/bscan/misc/equiv
******* chipid test ran successfully
```

Figure 6. Example of runbscan Generating the Boundary Scan Data

### Starting the runbscan Utility

Once you have set up the runbscan utility, you can start it from the Workspace menu or from a UNIX command prompt.

### Starting the runbscan Utility from the Workspace Menu

The script that installs the boundary scan system test also modifies the Workspace menu on MWS and SWS systems: it adds options that enable you to start runbscan directly from the Workspace menu.

Figure 7 shows how to access the BOUNDARY SCAN portion of the Workspace menu on an MWS. Figure 8 shows how to access it on an SWS. To start runbscan on specific channel(s), choose the appropriate menu options from the BOUNDARY SCAN submenus.

| ₀−Þ⊐ Works      | oace   |               |           | _           |
|-----------------|--------|---------------|-----------|-------------|
| Programs        | 。<br>日 | Maintena      | nce Tools |             |
| Maintenance Too | DMS    | 2             |           |             |
| Utilities       | XCFC   | G             |           |             |
| Properties      |        |               |           |             |
| Exit            | Asser  | rt TSM config | uration   |             |
|                 | Rebo   | ot TSM chase  | sis       |             |
|                 |        |               | ₀−Ю во    | UNDARY SCAN |
|                 |        | NDARY SCAI    |           |             |
|                 | MME    |               |           |             |
|                 | NWA    | CS            | IEEE      | ▶           |
|                 | SMA    | RTE           | ⊳         |             |
|                 | SSDE   | Ē             | ⊳         |             |
|                 | XELC   | )G            | ⊳         |             |
|                 | YIMS   |               | ⊳         |             |
|                 | MME    | Simulator     | ⊳         |             |

Figure 7. Accessing the BOUNDARY SCAN Submenu on an MWS

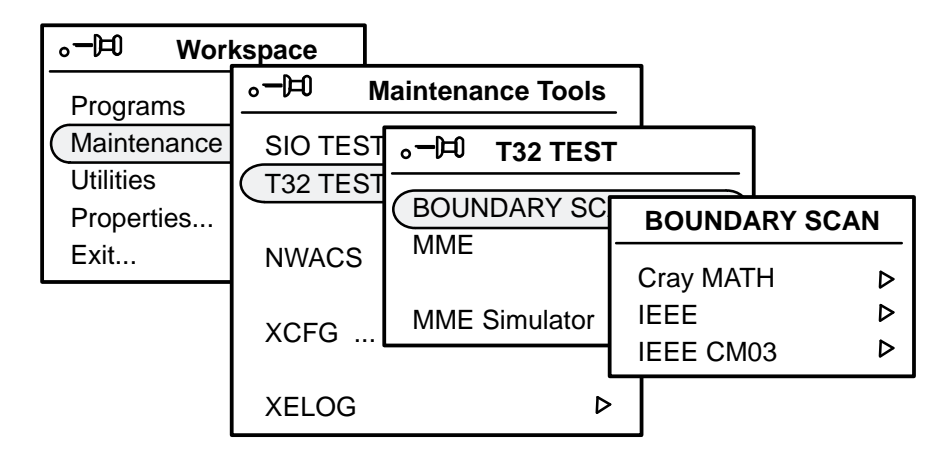

Figure 8. Accessing the BOUNDARY SCAN Submenu on an SWS

### Starting the runbscan Utility from a UNIX Command Prompt

You can start the runbscan shell script from a UNIX command prompt.

Use the following command on an MWS:

```
runbscan [-c ch_bs0[,ch_bs1]] [-e errcnt] [-f cfg_file]
[-L log_dir] [-m moddata_dir] [-P args] [-p passcnt] [-setup]
[-t test] [-HlnS] serial_number
```

Use the following command on an SWS:

runbscan [-e errcnt] [-f cfg\_file] [-h snserial\_number-mpn0,[snserial\_number-mpn1]] [-L log\_dir] [-m moddata\_dir] [-P args] [-p passcnt] [-setup] [-t test] [-abHlnS] serial\_number

Table 6 describes the command line options that runbscan uses. (An X in the "MWS" column indicates that the option is valid on an MWS; an X in the "SWS" column indicates that the option is valid on an SWS.)

Enter the runbscan command line options in any order. The program uses a default value if you omit an option.

| Option             | MWS | SWS | Description                                                                                                    |
|--------------------|-----|-----|----------------------------------------------------------------------------------------------------|
| -a                 |     | Х   | Runs the boundary scan system test with only the modules attached to BS 0.                                                                                                    |
|                    |     |     | (This option is valid only for CRAT 1952 maintranes.)                                                                                                    |
| -b                 |     | Х   | Runs the boundary scan system test with only the modules attached to BS 1.                                                                                                    |
|                    |     |     | (This option is valid only for CRAY T932 mainframes.)                                                                                                    |
| -c ch_bs0[,ch_bs1] | х   |     | Selects the boundary scan modules and front-end<br>interface (FEI) channels that $bscan$ should use.<br>Use the $ch_{bs0}$ parameter for CRAY T94 and<br>CRAY T916 mainframes and for the boundary scan<br>module located in side A of CRAY T932 mainframes<br>(BS 0). |
|                    |     |     | Use the <i>ch_bs1</i> parameter for the boundary scan module located in side B of CRAY T932 mainframes (BS 1).                                                                                                    |

Table 6. runbscan Command Line Options

| Option                                                                  | MWS | SWS | Description                                                                                                    |                                                                                                    |  |
|-------------------------------------------------------------------------|-----|-----|----------------------------------------------------------------------------------------------------|----------------------------------------------------------------------------------------------------|--|
| -с <i>ch_bs0</i> [, <i>ch_bs1</i> ]<br>(continued)                      | Х   |     | Replace the <i>ch_bs0</i> and <i>ch_bs1</i> parameters with the number of the FEI channel that is cabled to the boundary scan module that you are using. |                                                                                                    |  |
|                                                                         |     |     | You can enter<br>example, you<br>a CRAY T932                                                                                                    | a dash (-) to skip the $ch_bs0$ option. For could enter $-c$ , 13 to use bscan with mainframe.                                                                 |  |
|                                                                         |     |     | The following                                                                                                    | examples show how to use this option:                                                                                                    |  |
|                                                                         |     |     | -c 3                                                                                                    | Use FEI channel 3 with BS 0 in a<br>CRAY T94, CRAY T916, or CRAY T932<br>mainframe                                                                             |  |
|                                                                         |     |     | -c 3,13                                                                                                    | Use FEI channel 3 with BS 0 and FEI channel 13 with BS 1 in a CRAY T932 mainframe                                                                              |  |
|                                                                         |     |     | -c -,13                                                                                                    | Use FEI channel 13 with BS 1 in a CRAY T932 mainframe                                                                                                    |  |
|                                                                         |     |     | The default fo<br>and CRAY T93<br>13 on CRAY T                                                                                                    | r <i>ch_bs0</i> is 3 on CRAY T94, CRAY T916,<br>32 mainframes. The default for <i>ch_bs1</i> is<br>7932 mainframes.                                            |  |
| -e errcnt                                                               | Х   | Х   | Sets the maxin can occur before errors.)                                                                                                    | mum number of test execution errors that ore the test exits. (The default is 100,000                                                                           |  |
| -f cfg_file                                                             | Х   | Х   | Specifies the of<br>the module loo<br>and port numb<br>default is usr                                                                                    | configuration file $cfg_file$ that contains cation, module type, module revision, per for each module in the system. The $f/bscan/7xxx/sdata.cfg$ .            |  |
| -H                                                                      | Х   | Х   | Displays help exits after it di                                                                                                    | information. runbscan immediately splays the help information.                                                                                                 |  |
| -h<br>sn <i>serial_number</i> -mpn0,<br>[sn <i>serial_number</i> -mpn1] |     | Х   | Selects the mi<br>sn <i>serial_num</i><br>sn <i>serial_num</i><br>CRAY T932 m                                                                            | ulti-purpose node (MPN) to use.<br><i>aber</i> -mpn0 connects to BS 0 and<br><i>aber</i> -mpn1 connects to BS 1 (in a<br>mainframe).                           |  |
|                                                                         |     |     | You can enter<br>sn <i>serial_num</i><br>could enter -h<br>CRAY T916 m<br>command line                                                                   | a dash (-) to skip the<br>aber-mpn0 option. For example, you<br>h -, sn7033-mpn1 to use bscan with a<br>mainframe. (Refer also to the -a and -b<br>e options.) |  |

| Table 6. | runbscan | Command | Line | Options | (continued) |
|----------|----------|---------|------|---------|-------------|
|----------|----------|---------|------|---------|-------------|

| Option                                                                                 | MWS | SWS | Description                                                                                                    |
|----------------------------------------------------------------------------------------|-----|-----|----------------------------------------------------------------------------------------------------|
| -h<br>sn <i>serial_number</i> -mpn0,<br>[sn <i>serial_number</i> -mpn1]<br>(continued) |     | X   | The following examples show how to use this option:<br>-h sn7033-mpn0<br>Use the MPN attached to BS 0 in a CRAY T94<br>mainframe.<br>-h sn7233-mpn0, sn7233-mpn1<br>Use the MPN attached to BS 0 and the MPN attached<br>to BS 1 in a CRAY T932 mainframe.<br>-h -, sn7233-mpn1<br>Use the MPN attached to BS 1 in a CRAY T932<br>mainframe. |
|                                                                                        |     |     | The default is $sn/xxx$ -mpn0, $sn/xxx$ -mpn1 on<br>systems with serial numbers between 7200 and 7299.<br>The default is $sn7xxx$ -mpn0 for all other systems.                                                                                                    |
| -L log_dir                                                                             | X   | Х   | Specifies the directory in which runbscan should place output files.<br>The default is usr/bscan/7xxx/log.                                                                                                    |
| -1                                                                                     | Х   | Х   | Specifies the pass count for the scan test. A popup window prompts you for the maximum pass count.                                                                                                    |
| -m <i>moddata_dir</i>                                                                  | Х   | Х   | Specifies the directory in which the module data files are located. The module data files are supplied to the site. The default directory is rel/usr/modules/.                                                                                                    |
| -n                                                                                     | Х   | Х   | Specifies that runbscan should not run the bsplot program.                                                                                                    |
| -P args                                                                                | Х   | Х   | Passes the quoted string in <i>args</i> to the bscan program.                                                                                                    |
| -p passcnt                                                                             | Х   | Х   | Sets the maximum number of passes to complete<br>before exiting. (The default is 2 passes. This option<br>applies only to the scan test.)                                                                                                    |
| -S                                                                                     | Х   | Х   | Suppresses inclusion of the timestamp in the filenames<br>for runbscan output files. (The timestamp is<br>.mmddHHMM, where mm is the month, dd is the day,<br>HH is the hour, and MM is the minute.)                                                                                                    |

### Table 6. runbscan Command Line Options (continued)

| Option        | MWS | SWS | Description                                                                                                    |                                                                                                    |
|---------------|-----|-----|----------------------------------------------------------------------------------------------------|----------------------------------------------------------------------------------------------------|
| -setup        | X   | Х   | Creates the output directory, configuration file, and (o<br>SWS systems only) the \$HOME/.bscan file.<br>The -setup option determines the mainframe serial<br>number, chassis type, and module types and creates<br>configuration file for the system. (You may need to ex-<br>the configuration file if the system includes<br>nonstandard port numbers or if the system is not fully<br>populated.) |                                                                                                    |
| serial_number | X   | X   | <ul> <li>Specifies the four-digit serial number of the system runbscan uses the serial number to name the directories that it uses.</li> <li>For SWS systems, the default value is specified in \$HOME / .bscan file (if the file exists).</li> <li>For MWS systems, the default value is specified aft the keyword MF_SERIAL_NUM in the \$HOME/cfg2.0 file.</li> </ul>                               |                                                                                                    |
| -t test       | X   | X   | Specifies the test<br>one of the followin<br>bscan uses the n<br><u>Test</u><br>qport<br>qchipid<br>chipid                                                                                                    | or utility to use (which can be only<br>ng tests or utilities). By default,<br>module identification (ID) utility.<br><u>Description</u><br>Queries each port for module<br>identification information. If the<br>port does not respond, asterisks<br>(*) indicate that no module type<br>and module serial number are<br>available. qport ignores all other<br>command line options except -c,<br>-h, and -v.<br>Queries the chip IDs and displays<br>the chip IDs for all options on a<br>module.<br>Tests chip ID; reports an error only<br>if a chip ID is outside the logical<br>equivalence range. The chip ID<br>logical equivalence is the range of<br>decimal values of the chip ID from |

### Table 6. runbscan Command Line Options (continued)

| Option      | MWS | SWS |         | Description                                                                                                    |
|-------------|-----|-----|---------|----------------------------------------------------------------------------------------------------|
| -t test     | Х   | Х   | Test    | Description                                                                                                    |
| (continuea) |     |     | setup   | Queries only the BS ports<br>specified in the configuration file.<br>If any of the BS ports fail to<br>respond or the module type that a<br>module returns does not match the<br>module type in the configuration<br>file, the setup test fails; when this<br>happens, runbscan will not<br>continue until corrective action is<br>taken. |
|             |     |     | scan    | Tests the interconnections on a module and between modules.                                                                                                    |
|             |     |     | shift   | Tests the scan chain with different<br>patterns. Patterns are generated<br>from a byte value and duplicated<br>for the scan chain length. Patterns<br>are written in and read out of each<br>selected module in the system and<br>then are compared.                                                                                      |
|             |     |     | qidcode | (This test is available only on an SWS.) Queries the identification code (idcode) registers on the GigaRing options.                                                                                                    |

### Table 6. runbscan Command Line Options (continued)

### Using runbscan to Run All Boundary Scan Tests

If you enter the runbscan command without the -t command line option or start the runbscan utility from the Workspace menu, the runbscan utility runs all applicable boundary scan system tests.

#### **Example Output**

Figure 9 shows an example (from an MWS) of the output that runbscan generates when a test detects errors.

```
mws7001$ runbscan 7001
 ******* Running gen_data test
 bin/bscan -rd usr/bscan/7001
 !bin/bscan -rd usr/bscan/7001
 ******* gen_data test ran successfully
 ******* Running setup test
 bin/bscan -d usr/bscan/7001
 ******* setup test ran successfully
 ******* Running chipid test
 bin/bscan -d usr/bscan/7001 -t'chipid maxpass 1'
 ******* chipid test ran successfully
 ****** Running shift test
 bin/bscan -d usr/bscan/7001 -t'shift maxpass 1'
 ******* shift test ran successfully
 ******* Running scan test, SCAN will make 2 passes.
 bin/bscan -d usr/bscan/7001 -t'scan maxpass 2'
 runbscan: bin/bscan found data errors
   bin/breport file: /cri/cme/t32/usr/bscan/7001/log/scan.05210915
 ******* scan test found data errors
Location of the File That Contains the breport Error Information ·
```

Figure 9. Output from the runbscan Command (MWS)

Figure 10 shows an example (from an SWS) of the output that runbscan generates when all tests complete without detecting errors.

```
sws7033$ runbscan
Serial Number 7033 specified in /opt/home/craydiag/.bscan
******* Running gen_data test
bin/bscan -h sn7033-mpn0 -rd usr/bscan/7033
!bin/bscan -h sn7033-mpn0 -rd usr/bscan/7033
******* gen_data test ran successfully
******* Running setup test
bin/bscan -h sn7033-mpn0 -d usr/bscan/7033
******* setup test ran successfully
****** Running chipid test
bin/bscan -h sn7033-mpn0 -d usr/bscan/7033 -t'chipid maxpass 1'
-E rel/bscan/misc/equiv
******* chipid test ran successfully
******* Running shift test
bin/bscan -h sn7033-mpn0 -d usr/bscan/7033 -t'shift maxpass 1 '
******* shift test ran successfully
******* Running scan test, SCAN will make 2 passes.
bin/bscan -h sn7033-mpn0 -d usr/bscan/7033 -t'scan maxpass 2 '
-F rel/bscan/misc/flaw
******* scan test ran successfully
```

Figure 10. Output from the runbscan Command (SWS)

### Using runbscan to Run Individual Boundary Scan Tests

You can use the -t command line option to specify that runbscan should run only one test. Table 7 provides quick-reference descriptions of the runbscan tests and utilities.

| Test/Utility        | Description                                                                                                    |
|---------------------|----------------------------------------------------------------------------------------------------|
| chipid test         | Verifies that the chip option identifications (chip IDs) for the chips on the selected modules are in the appropriate ranges. |
| qchipid utility     | Returns the chip option identification (chip ID) for each chip on the selected modules.                                       |
| qport utility       | Returns the module identification information for each module connected to a boundary scan module port.                       |
| scan test           | Tests the interconnections on a module and between modules.                                                                   |
| scx_qidcode utility | Queries the identification code (icode) registers on the GigaRing options. (This utility is available only on an SWS.)        |
| shift test          | Tests the scan chain with different patterns.                                                                                 |

| Table /. runbscan Tests and Utilitie | Table 7. | ts and Utilitie |
|--------------------------------------|----------|-----------------|
|--------------------------------------|----------|-----------------|

The remainder of this section describes the tests and utilities that the following commands execute:

- runbscan -t chipid
- runbscan -t qchipid
- runbscan -t qidcode
- runbscan -t qport
- runbscan -t scan
- runbscan -t shift

#### runbscan -t chipid

The runbscan -t chipid command runs the chipid test.

The chipid test reads the entire BSC for each selected module and uses the module read data mask (*module*.rdm) files and system read result vector (*system*.rrv) files to verify the chip IDs. (A chip ID is a 16-bit number that identifies the option type.)

The chipid test detects an error when there is a difference between the expected chip ID range and the actual chip ID. The chipid test checks each module until all selected modules are tested.

Figure 11 shows an example of the chipid test output from an MWS.

**NOTE:** The output from this test is nearly identical on both the MWS and SWS.

```
mws7001$ runbscan -t chipid
Serial Number 7001 specified in /cri/mws/cfg2.0
******** Running gen_data test
bin/bscan -rd usr/bscan/7001
!bin/bscan -rd usr/bscan/7001
******** gen_data test ran successfully*******
Running chipid test
bin/bscan -d usr/bscan/7001 -t'chipid maxpass 1'
-E rel/bscan/misc/equiv
runbscan: bin/bscan chipid found data errors
bin/bscan file: /cri/cme/t32/usr/bscan/7001/log/chipid.08261443
******** chipid test found data errors
```

Figure 11. Example chipid Test Output (MWS)

In this example, the chipid test detected an error. The log file for the test contains more information about the error. Figure 12 and Figure 13 show the log file for this example.

| mws7001\$ <b>cat</b><br>!bin/bscan - | -d usr/bscar | 3 <b>2/usr/bs</b><br>1/7001 -t | can/700<br>chipid    | <b>1/log/chij</b><br>maxpass 1 | p <b>id.0826</b><br>-E rel/ | 1443<br>bscan/misc/equiv                |
|--------------------------------------|--------------|--------------------------------|----------------------|--------------------------------|-----------------------------|-----------------------------------------|
| !                                    |              |                                |                      |                                |                             |                                         |
| !Location                            | Mod.Rev      | BS                             | Port                 | TYPE                           | SN                          | Selected                                |
| !A001-00                             | io01.1013    | 0                              | 5                    | 1001                           | 1                           | yes                                     |
| !B001-01                             | cp02.3100    | 0                              | 36                   | CP02                           | б                           | yes                                     |
| !B002-02                             | cp02.3100    | 0                              | 37                   | CP02                           | 16                          | yes                                     |
| !B003-03                             | cp02.3100    | 0                              | 38                   | CP02                           | 15                          | yes                                     |
| !B004-04                             | cp02.3100    | 0                              | 39                   | CP02                           | 4                           | yes                                     |
| !C001-05                             | sr01.1007    | 0                              | 4                    | SR01                           | 1                           | yes                                     |
| !C002-06                             | cm02.2100    | 0                              | 23                   | CM02                           | 10                          | yes                                     |
| !C003-07                             | cm02.2100    | 0                              | 22                   | CM02                           | 34                          | ves                                     |
| !C004-08                             | cm02.2100    | 0                              | 21                   | CM02                           | 33                          | ves                                     |
| !C005-09                             | cm02.2100    | 0                              | 20                   | CM02                           | 30                          | ves                                     |
| !                                    |              |                                |                      |                                |                             | 1                                       |
| BEGIN EQUI!                          | 7            |                                |                      |                                |                             |                                         |
| ! mod                                | l_rev sn     | equiv ch                       | nipids               |                                |                             |                                         |
| ! cp02.                              | 3100 6       | 10:07673                       | 4,22:07              | 6746,58:0                      | 76734,61                    | :076734,                                |
| !                                    |              | 86:07673                       | 4,90:07              | 6734,125:0                     | 076746,1                    | 37:076734                               |
| ! cp02.                              | 3100 16      | 10:07673                       | 4,22:07              | 6746,58:0                      | 76734,61                    | :076734,                                |
| !                                    |              | 86:07673                       | 4,90:07              | 6734,125:0                     | 076746,1                    | 37:076734                               |
| ! cp02.                              | 3100 15      | 10:07673                       | 4,22:07              | 6746,58:0                      | 76734,61                    | :076734,                                |
| !                                    |              | 86:07673                       | 4,90:07              | 6734,125:0                     | 076746,1                    | 37:076734                               |
| ! cp02.                              | 3100 4       | 10:07673                       | 4,22:07              | 6746,58:0                      | 76734,61                    | :076734,                                |
| !                                    |              | 86:07673                       | 4,90:07              | 6734,125:0                     | 076746,1                    | 37:076734                               |
| ! cm02.                              | 2100 10      | 11:07665                       | 2,12:07              | 6652,13:0 <sup>°</sup>         | 76652,14                    | :076652,                                |
| !                                    |              | 19:07665                       | 2,20:07              | 6652,21:0                      | 76652,22                    | :076652,                                |
| !                                    |              | 25:07666                       | ,<br>4,26:07         | 6664,27:0                      | ,<br>76664,28               | :076664,                                |
| !                                    |              | 29:07666                       | 4,30:07              | ,<br>6664,31:0                 | ,<br>76664,32               | :076664,                                |
| 1                                    |              | 33:07666                       | 4,34:07              | 6664,35:0                      | 76664,36                    | :076664,                                |
| 1                                    |              | 37:07666                       | 4.38:07              | 6664,39:0                      | 76664.40                    | :076664.                                |
| 1                                    |              | 43:07665                       | 2,44:07              | 6652,45:0                      | 76652,46                    | :076652,                                |
| 1                                    |              | 51:07665                       | 2.52:07              | 6652,53:0                      | 76652.54                    | :076652                                 |
| ! cm02.                              | 2100 34      | 11:07665                       | 2.12:07              | 6652,13:0                      | 76652.14                    | :076652.                                |
| 1                                    |              | 19:07665                       | 2.20:07              | 6652,21:0                      | 76652.22                    | :076652.                                |
| 1                                    |              | 25:07666                       | 4.26:07              | 6664.27:0                      | 76664.28                    | :076664                                 |
|                                      |              | 29:07666                       | 4.30:07              | 6664.31:0                      | 76664.32                    | :076664                                 |
|                                      |              | 33:07666                       | 4 34:07              | 6664 35:0'                     | 76664 36                    | :076664                                 |
|                                      |              | 37:07666                       | 4 38:07              | 6664 39:0'                     | 76664 40                    | :076664                                 |
|                                      |              | 43:07665                       | 2 44:07              | 6652 45:0                      | 76652 46                    | :076652                                 |
| •                                    |              | 51:07665                       | 2,1100               | 6652,13:0                      | 76652,10<br>76652 54        | :076652                                 |
| . cm02                               | 2100 33      | 11:07665                       | 2,32.07              | 6652,33°0                      | 76652 14                    | :076652                                 |
|                                      | 2100 33      | 19:07665                       | 2,12,07              | 6652,13:0                      | 76652,11<br>76652 22        | :076652                                 |
| •                                    |              | 25:07666                       | 4 26:07              | 6664 27:0                      | 76664 28                    | :076664                                 |
| •                                    |              | 29:07666                       | (1,2000)<br>(4 30:07 | 6664 31:0'                     | 76664 32                    | :076664                                 |
| •                                    |              | 33:07666                       | 4 34:07              | 0004,31:0<br>6664 35:0'        | 76664 36                    | :076664                                 |
| •                                    |              | 37:07666                       | 4 38:07              | '6664 39:0'                    | 76664 40                    | :076664                                 |
| •                                    |              | 43:07665                       | 2 44:07              | 6652 45:0'                     | 76652 46                    | :076652                                 |
| •                                    |              | 51:07665                       | 2,11,07              | 0052,45:0<br>6652 53:0'        | 76652,40<br>76652 54        | :076652                                 |
| •<br>I cm0.2                         | 2100 30      | 11:07665                       | 2,52.07              | 26652 13:0                     | 76652 11                    | :076652                                 |
| . Cm02.                              | 2100 30      | 19:07665                       | 2 20:07              | 26652 21:0                     | 76652 22                    | :076652                                 |
| •                                    |              | 25:07666                       | A 26.07              | 16664 27.0                     | 76661 20                    | :076664                                 |
| •                                    |              | 23.07000                       | , 20007<br>(1) 20007 | 16661 21.0                     | ,0004,20<br>76661 20        | ·076664                                 |
| :<br>!                               |              | 22.07666                       | , 21.07              | 0004,31.0<br>6661 25.0         | 10004,32<br>76661 26        | ·076664                                 |
| •                                    |              | 33.07000                       | ( 20.05              | 16661 20.01                    | ,0004,30<br>76661 10        | ·076664                                 |
| :                                    |              | 31.0766                        | 2 11.05              | 0004,3900<br>16652 1500        | 10004,40<br>76652 /6        | ·076652                                 |
| :                                    |              | 43.07005<br>51.07665           | 2,44·U/              | 0052,45.U                      | / 0052,40<br>76652 E1       | · U / OODZ ,<br>• 076652                |
|                                      |              | 51.0/005                       | 04,04:07             | 0052,53:0                      | /005∠,54                    | • • • • • • • • • • • • • • • • • • • • |
| 'END EÕOTA                           |              |                                |                      |                                |                             |                                         |

Figure 12. Example chipid Log File (Part 1 of 2)

Field Field 1: Module location !field 2: Chip position in boundary scan chain (starting at zero) !field 3: Expected chipid (octal range of values) !field 4: Actual chipid (octal value) !field 5: Logical string !field 6: Physical location ! !chipid started on Tue Aug 26 14:43:32 1997 A001-00 8 0114236-0114247 0114267 dr001 1DB !chipid reached maximum pass limit with 1 passes and 1 errors •

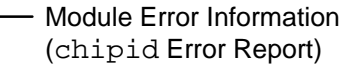

Information Line States That 1 Error Was Detected —

Figure 13. Example chipid Log File (Part 2 of 2)

In Figure 13, the lines !field 1: Module location through !field 6: Physical location describe the information in the chipid error report that follows. The line A001-00 8 0114236-0114247 0114267 dr001 1DB is the chipid error report.

Use the field descriptions to interpret the error report as follows:

| !field 1= | A001-00         | The location of the module in error                                              |
|-----------|-----------------|----------------------------------------------------------------------------------|
| !field 2= | 8               | The chip number                                                                  |
| !field 3= | 0114236-0114247 | The expected range of the chip ID                                                |
| !field 4= | 0114267         | The actual chip ID                                                               |
| !field 5= | dr001           | The logical string, option type, and number                                      |
| !field 6= | 1DB             | The physical location of the option<br>(In this example, board 1<br>location DB) |

**NOTE:** In tests without errors, the field descriptions are displayed on the screen, but no error report appears.

Field engineers will find the chipid test useful to determine the integrity of the BSC. A single error may indicate that a boundary scan cell has failed on an ASIC; this is a nonfatal error. A contiguous series of chipid failures on a module may indicate a broken BSC, which invalidates all other boundary scan system test results.

#### Using the equiv File

When more than one chip ID is possible for a specific location on a module, the chip IDs are specified in the equiv file. The equiv file is updated when a new ASIC is designed to replace an existing ASIC.

runbscan uses the read-only equiv file that is located at rel/bscan/equiv. When equiv files become outdated, updated equiv files will be announced through field notices. The field notices will include instructions about how to obtain and install the updated equiv files.

Figure 14 displays the contents of an equiv file. runbscan ignores blank lines and lines that begin with the # symbol in equiv file.

```
sws7033$ cat equiv
# USMID @(#)mst310/t32/src/bscan/scripts/equiv 10.2 04/03/97 16:08:38
    bscan.equiv
#
#
#
  - This file can be used to add equivalent chipids when running the
    -t chipid option under the bscan program. Equivalent chipids are
#
    needed when more than one equivalent chipid can be specified for
#
#
    a location on a module. To view the chipids on a module
#
    use the -t qchipid command line option with the bscan program.
#
#
  - Equivalent chipids are specified as pairs of numbers separated
#
    by a colon. Each pair of equivalent chipids is separated by a comma.
#
    The first number in the pair is a decimal index number as output
#
    in field 2 by the chipid or qchipid test. The second number is the
#
    equivalent chipid. A leading ZERO indicates that the equivalent
#
    chipid will be read in as an octal value. Otherwise, a decimal value
#
    is assumed.
#
#
  - A SN=0 will apply to all MODREV of this type.
#
    More than one equivalent chipid can be assigned to an index.
#
    For example: 22:076746,22:076734 will allow three values to be
#
    valid for index 22; the default, 076746 and 076734.
#
  - The following is an example for the module cpe1, revision 1005,
#
#
    without regard for serial number.
# The above example is represented as follows (without the # sign)
# MODREV=cpe1.1005 SN=0 CHIPIDS=58:076734,61:076734,86:076734
# and so on...
MODREV=cpe1.1005 SN=0
CHIPIDS=10:076734,22:076746,57:076734,60:076734,85:076734,89:076734,124:076746,136:
076734
MODREV=cp02.3100 SN=0
CHIPIDS=10:076734,22:076746,58:076734,61:076734,86:076734,90:076734,125:076746,137:
076734
MODREV=cm02.2100 SN=0
CHIPIDS=11:076652,12:076652,13:076652,14:076652,19:076652,20:076652,21:076652,22:07
6652,25:076664,26:076664,27:076664,28:076664,29:076664,30:076664,31:076664,32:07666
4,33:076664,34:076664,35:076664,36:076664,37:076664,38:076664,39:076664,40:076664,4
3:076652,44:076652,45:076652,46:076652,51:076652,52:076652,53:076652,54:076652
MODREV=cm03.3007 SN=0
CHIPIDS=11:076652,12:076652,13:076652,14:076652,19:076652,20:076652,21:076652,22:07
6652,25:076664,26:076664,27:076664,28:076664,29:076664,30:076664,31:076664,32:07666
4,33:076664,34:076664,35:076664,36:076664,37:076664,38:076664,39:076664,40:076664,4
3:076652,44:076652,45:076652,46:076652,51:076652,52:076652,53:076652,54:076652
MODREV=nw01.1005 SN=0
CHIPIDS=13:076676,14:076676,15:076676,16:076676,17:076676,25:076676,26:076676,35:07
6676,36:076676,37:076676,38:076676,39:076676,52:076676,53:076676,54:076676,55:07667
6,56:076676,64:076676,65:076676,74:076676,75:076676,76:076676,77:076676,78:076676
MODREV=io02b.1005 SN=0
,66:0114402
```

Figure 14. Example equiv File

#### runbscan -t qchipid

The runbscan -t qchipid command runs the qchipid utility.

The qchipid utility queries and reports the chip IDs on all selected modules. The qchipid utility does not test for errors; it only displays the chip IDs on each selected module.

Figure 15 shows an example of the gchipid utility output from an MWS.

**NOTE:** The output from this utility is nearly identical on both the MWS and SWS.

```
mws7001$ runbscan -t qchipid
Serial Number 7001 specified in /cri/mws/cfg2.0
******** Running gen_data test
bin/bscan -rd usr/bscan/7001
!bin/bscan -rd usr/bscan/7001
******** gen_data test ran successfully
******** Running qchipid test
bin/bscan -d usr/bscan/7001 -t'qchipid maxpass 1' -E rel/bscan/misc/equiv
******* qchipid test ran successfully
View the qchipid file using vi (<s> to skip, return to view)? s
```

Figure 15. Example qchipid Utility Output (MWS)

| mws7001\$ cat /cri/cme/t32/usr/bscan/7033/log/qchipid |                                                                  |        |           |          |        |                      |  |
|-------------------------------------------------------|------------------------------------------------------------------|--------|-----------|----------|--------|----------------------|--|
| !bscan -d                                             | usr/bscan/700                                                    | 1 -t   | qchipid   | maxpass  | 1 -E   | rel/bscan/misc/equiv |  |
| !                                                     |                                                                  |        |           |          |        |                      |  |
| !Location                                             | Mod.Rev                                                          | BS     | Port      | TYPE     | SN     | Selected             |  |
| !A001-00                                              | io01.1013                                                        | 0      | 5         | 1001     | 1      | yes                  |  |
| !B001-01                                              | cp02.3100                                                        | 0      | 36        | CP02     | 6      | yes                  |  |
| !B002-02                                              | cp02.3100                                                        | 0      | 37        | CP02     | 16     | yes                  |  |
| !B003-03                                              | cp02.3100                                                        | 0      | 38        | CP02     | 15     | yes                  |  |
| !B004-04                                              | cp02.3100                                                        | 0      | 39        | CP02     | 4      | yes                  |  |
| !C001-05                                              | sr01.1007                                                        | 0      | 4         | SR01     | 1      | yes                  |  |
| !C002-06                                              | cm02.2100                                                        | 0      | 23        | CM02     | 10     | yes                  |  |
| !C003-07                                              | cm02.2100                                                        | 0      | 22        | CM02     | 34     | yes                  |  |
| !C004-08                                              | cm02.2100                                                        | 0      | 21        | CM02     | 33     | yes                  |  |
| !C005-09                                              | cm02.2100                                                        | 0      | 20        | CM02     | 30     | yes                  |  |
| !                                                     |                                                                  |        |           |          |        |                      |  |
| !field 1: 1                                           | Module locati                                                    | on     |           |          |        |                      |  |
| !field 2: (                                           | Chip number i                                                    | n boi  | undary so | can chai | n (sta | rting at zero)       |  |
| !field 3: 1                                           | Expected chip                                                    | id (d  | octal ran | nge of v | alues) |                      |  |
| !field 4: 2                                           | Actual chipid                                                    | l (oct | tal value | e)       |        |                      |  |
| !field 5: 1                                           | Logical strin                                                    | g      |           |          |        |                      |  |
| !field 6: 1                                           | Physical loca                                                    | tion   |           |          |        |                      |  |
| !                                                     |                                                                  |        |           |          |        |                      |  |
| !qchipid s                                            | tarted on Tue                                                    | Aug    | 26 06:13  | 3:32 199 | 7      |                      |  |
| A001-00 0                                             | 0074454-007                                                      | 4465   | 007449    | 56 t     | z000   | 1CH                  |  |
| A001-00 1                                             | 0075476-007                                                      | 5507   | 007550    | 00 d     | e001   | 1CG                  |  |
| A001-00 2                                             | 0075440-007                                                      | 5451   | 007544    | 40 d     | c001   | 1AD                  |  |
| •••                                                   | •••                                                              |        |           |          |        |                      |  |
| !qchipid r                                            | echipid reached maximum pass limit with 1 passes and 0 errors on |        |           |          |        |                      |  |
| Tue Aug 26                                            | 06:13:32 199                                                     | 7      |           |          |        |                      |  |

Figure 16 shows the contents of the log file for this example.

Figure 16. Example qchipid Log File (MWS)

The gchipid output format is similar to the format of the chipid output.

**NOTE:** Figure 16 does not contain the complete information that the qchipid test produces (••• represents the missing information). The qchipid output displays the chip IDs from all the chips on all scanned modules.

#### runbscan -t qidcode (SWS Only)

The runbscan -t qidcode command runs the scx\_qidcode utility.

The scx\_qidcode utility queries the identification code (idcode) registers on the GigaRing options. This utility runs only on an SWS.

Figure 17 shows an example of the scx\_qidcode utility output from an SWS.

```
sws7033$ runbscan -t qidcode
Serial Number 7033 specified in /opt/home/craydiag/.bscan
******** Running gen_data test
bin/bscan -h sn7033-mpn0 -rd usr/bscan/7033
!bin/bscan -h sn7033-mpn0 -rd usr/bscan/7033
******** gen_data test ran successfully
******** Running scx_qidcode test
bin/bscan -h sn7033-mpn0 -d usr/bscan/7033 -t'scx_qidcode maxpass 1'
******** scx_qidcode test ran successfully
View the scx_qidcode file using vi (<s> to skip, return to view)? s
```

Figure 17. Example scx\_qidcode Utility Output (SWS Only)

sws7033\$ cat /opt/CYRIdiag/t32/usr/bscan/7033/log/scx\_qidcode !bin/bscan -h sn7033-mpn0 -d usr/bscan/7033 -tscx\_qidcode maxpass 1 BS Port !Location Mod.Rev TYPE SNSelected !A001-00 io02b.1005 0 40 1002 16 yes !A001-01 io02c.1005 0 37 JTAG 0 yes !B001-02 cpe1.1005 0 0 CPE1 29 yes !B002-03 cpe1.1005 0 4 
 !B003-04
 cpel.1005
 0
 24

 !B004-05
 cpel.1005
 0
 12
 !C001-06 sr01.1007 0 32 SR01 44 yes !C002-07 cm02.2100 0 16 CM02 496 yes !C003-08 cm02.2100 0 8 !C004-09 cm02.2100 0 24 CM02 499 yes !C005-10 cm02.2100 0 32 ! !field 1: Module location !field 2: Chip number in boundary scan chain (starting at zero) !field 3: 4 bit revision number (hex) !field 4: 16 bit part number (hex) !field 5: 11 bit manufacturing number (hex) !field 6: 1 bit mandatory signifing valid idcode !field 7: IDCODE unformatted !scx\_qidcode started on Wed Jun 4 10:45:09 1997 A001-01 0 0x0 0x01a4 0x036 1 1a406d A001-0110x00x01a40x03611a406dA001-0120x00x01a40x03611a406d 3 0x0 0x01a4 0x036 1 A001-01 1a406d A001-01 4 0x0 0x01a4 0x036 1 1a406d 5 0x0 0x01a4 0x036 1 1a406d A001-01 A001-01 6 0x0 0x01a4 0x036 1 1a406d A001-01 7 0x0 0x01a4 0x036 1 1a406d !scx\_qidcode reached maximum pass limit with 1 passes and 0 errors on Wed Jun 4 10:45:09 1997

Figure 18 shows the contents of the log file for this example.

Figure 18. Example scx\_qidcode Log File (SWS Only)

#### runbscan -t qport

The runbscan -t qport command runs the qport utility.

The qport utility reads all ports on the boundary scan module. The ports that successfully complete the read will display the module type and the module serial number. For example, in Figure 20, the entry 04 SR01 1 shows that port 4 connects to a shared module with a serial number of 1. This entry is the module identification value from the BSC on the port.

Figure 19 shows an example of the qport utility output from an MWS.

```
mws7001$ runbscan -t qport
Serial Number 7001 specified in /cri/mws/cfg2.0
******** Running qport test
bin/bscan -t qport
******** qport test ran successfully
View the qport file using vi (<s> to skip, return to view)? s
```

Figure 19. Example qport Utility Output (MWS)

Figure 20 shows the contents of the qport log file for this example.

```
mws7001$ cat /cri/cme/t32/usr/bscan/7001/log/qport
!bin/bscan -t qport
!
!field 1: Channel number (octal)
!field 2: Port number
!field 3: Module type id
!field 4: 11 bit serial number
!
!qport started on Fri Mar 21 09:27:50 1997
               00 ****
                            * * * * *
03
               01
                   * * * *
                            * * * * *
03
                    * * * *
                            * * * * *
03
               02
                   * * * *
03
               03
                            * * * * *
               04 SR01
                                          Shared Module Information from
03
                                 1
03
               05
                    I001
                                 1
                                          the qport Output.
                    * * * *
                            * * * * *
               06
03
                   * * * *
                            ****
03
               07
               08 ****
03
                            * * * * *
                   * * * *
                            * * * * *
03
              09
               10
                   * * * *
                            * * * * *
03
                    * * * *
03
               11
                            * * * * *
                    * * * *
03
               12
                            * * * * *
                    * * * *
03
               13
                            * * * * *
                    * * * *
                            * * * * *
03
               14
                    * * * *
               15
                            ****
03
03
               16
                    * * * *
                            ++++
                    * * * *
03
               17
                            * * * * *
                   * * * *
                            * * * * *
03
               18
03
               19
                    * * * *
                            ****
03
               20 CM02
                                30
03
               21
                   CM02
                                33
03
               22
                   CM02
                                34
03
               23
                   CM02
                                10
03
               24
                    * * * *
                            ****
                   * * * *
03
               25
                            * * * * *
                  * * * *
                            *****
03
               26
                   * * * *
                            * * * * *
               27
03
03
               28
                   * * * *
                            ****
               29
                    * * * *
03
                            * * * * *
                    * * * *
03
               30
                            * * * * *
                    * * * *
03
               31
                            * * * * *
                    * * * *
                            ****
               32
03
               33
                   * * * *
                            * * * * *
03
03
               34
                   * * * *
                            * * * * *
                            * * * * *
                   * * * *
03
               35
               36 CP02
                                6
03
03
               37 CP02
                                16
03
               38 CP02
                                15
03
               39
                   CP02
                                 4
03
               40
                   * * * *
                            * * * * *
                    * * * *
                            * * * * *
03
               41
03
               42
                   * * * *
                            ****
                   * * * *
               43
                            * * * * *
03
03
              44
                   * * * *
                            * * * * *
                    * * * *
                            ****
               45
03
               46
                    * * * *
                            ****
03
                    * * * *
                            * * * * *
               47
03
!qport reached maximum pass limit with 1 passes and 0 errors on Fri
Mar 21 09:27:50 1997
```

Figure 20. Example qport Utility Log File (MWS)

Ports that fail to be read when qport queries them display asterisks (\*) for the module type and serial number. For example, in Figure 20, the entry 06 \*\*\*\* \*\*\*\* has no module information.

Figure 21 shows an example of the qport utility output from an SWS.

```
sws7033$ runbscan -t qport
Serial number 7033 specified in /opt/home/craydiag/.bscan
******** Running qport test
bin/bscan -h sn7033-mpn0 -d usr/bscan/7033 -t qport
******** qport test ran successfully
View the qport file using vi (<s> to skip, return to view)? s
```

Figure 21. Example qport Utility Output (SWS)

Figure 22 shows the contents of the qport log file for this example.

```
sws7033$ cat /opt/CYRIdiag/t32/usr/bscan/7033/log/qport
!bscan -h sn7033-mpn0 -t qport
1
!field 1: Hostname string
!field 2: Port number
!field 3: Module type id
!field 4: 11 bit serial number
T
!qport started on Wed May 14 14:24:29 1997
sn7033-mpn0 00 CPE1
                            29
sn7033-mpn0 01 ****
                         * * * * *
sn7033-mpn0 15 ****
                        * * * * *
.example lines removed
sn7033-mpn0 33 !!01
                             0
sn7033-mpn0 34 ****
                        * * * * *
sn7033-mpn0 35 ****
                        * * * * *
sn7033-mpn0 36 *IO02
                            16
sn7033-mpn0 37
sn7033-mpn0 38
                 JTAG
                         _ _ _ _ _
                  * * * *
                         * * * * *
sn7033-mpn0 39
                  ****
                         * * * * *
sn7033-mpn0 40 ****
                         * * * * *
sn7033-mpn0 47
                  * * * *
                        * * * * *
!qport reached maximum pass limit with 1 passes and 0 errors on Wed
May 14 14:24:40 1997
```

Figure 22. Example aport Utility Log File (SWS)

On an SWS, unused boundary scan ports return all ones; the qport utility represents unused ports with all asterisks (\*). (Refer to the output for ports 34, 35, 38, 39, 40, and 47 in Figure 22.) Ports that have tdi/tdo grounded return 1100 0. (Port 33 is normally grounded on SWS systems. Refer to the output for port 33 in Figure 22.)

An asterisk (\*) in front of the four-character module ID indicates that the module was found in a different location in the BSC than the default. (At the time of this printing, only the module IDs for IO02 modules are found in a BSC location other than the default. Refer to the output for port 36 in Figure 22.)

#### runbscan -t scan

The runbscan -t scan command runs the scan test.

The scan test verifies the integrity of connections within and between all selected modules. The scan test detects an error when the data pattern that is read from the module is different from the data pattern in the read result vector file:

usr/bscan7xxx/sdata/location.module.revision.rrv (for example, usr/bscan/7001/sdata/C002.cm02.2100.rrv). All modules specified in the configuration file are tested.

Figure 23 shows an example of the scan test output from an MWS.

**NOTE:** The output from this test is nearly identical on both the MWS and SWS.

```
mws7001$ runbscan -t scan
Serial Number 7001 specified in /cri/mws/cfg2.0
******* Running gen_data test
bin/bscan -rd usr/bscan/7001
!bin/bscan -rd usr/bscan/7001
******** gen_data test ran successfully
******* Running scan test
bin/bscan -d usr/bscan/7001 -t'scan maxpass 1 '
runbscan: bscan found data errors
bin/breport file: /cri/cme/t32/usr/bscan/7001/log/scan.08271307
******** scan test found data errors
```

Figure 23. Example scan Test Output (MWS)

When the scan test detects errors, runbscan runs the breport program to generate an error report. Figure 24 shows the breport error report (from an MWS) for the example that Figure 23 shows.

```
mws7001$ cat /cri/cme/t32/usr/bscan/7001/log/scan.08271453
!bin/breport -d usr/bscan/7001 -e usr/bscan/7001/log/scan.tmp
!bin/bscan -d usr/bscan/7001 -t scan maxpass 1
!
!Location Mod.Rev BS Port
                                             TYPE
                                                        SN
                                                                    Selected
!A001-00 io01.1013 0 5
                                                        1
                                            IO01
                                                                    yes
!B001-01 cp02.3100 0
                                   36
                                             CP02
                                                        6
                                                                    yes

        !B001-01
        cp02.3100
        0
        36

        !B002-02
        cp02.3100
        0
        37

        !B003-03
        cp02.3100
        0
        38

                                           CP02 16
CP02 15
                                                                    yes
                                                                    ves
!B004-04 cp02.3100 0 39
                                            CP02
                                                       4
                                                                    yes

      !C001-05
      sr01.1007
      0
      4

      !C002-06
      cm02.2100
      0
      23

      !C003-07
      cm02.2100
      0
      22

      !C004-08
      cm02.2100
      0
      21

                                           SR01 1
CM02 10
CM02 34
                                                                    yes
                                                                   yes
                                                                   yes
                                            CM02 33
                                                                   yes
!C005-09 cm02.2100 0 20
                                            СМ02 30
                                                                   yes
1
BEGIN FLAW
         mod_rev sn flawed bits
1
      cp02.3100 36 11325,35973
!
       cp02.3100 37 11325,35973
!
        cp02.3100 38 11325,35973
!
        cp02.3100 39 11325,35973
!
!END FLAW
!
!field 1: Module location-index
!field 2: Bit number in boundary scan chain (starting at zero)
!field 3: Pattern number (starting at zero)
!field 4: Expected data value (0 or 1)
!scan started on Wed Aug 27 13:07:36 1997
                                                                               Representation
B001-01 45694 01 P1P1010110 1P10010101 0110100101
                                                                               of the Actual Bit
                                                                               Patterns 0 through
                             ~ ~
                                             ^
                                                                               31 (Refer to
C002-06
            8960
                        01 P1D0P1D00D P11PP1D0D0 D01PD0D0P1
                             . . . . . . . . . . . . .
                                                                               Figure 25)
!scan reached maximum error limit with 0 passes and 18 errors on Wed Aug
27 13:07:40 1997
!<src loc> <bitno> <pin type> <logical> <physical> <log/phy offset>
! <sib loc> <pin type> <logical> <physical> <log/phy offset>
      <dst loc> <bitno> <pin type> <logical> <physical> <log/phy offset> .
!
!------
!BEGIN ERF
B001-01 45694
                       j vf0030IDvm015INA 2IG2671IC155 1 .

        B001-01
        45694
        J VIUU301DVIII0151NA 216207110155 1

        B001-01
        13642
        A ci0010BIzb001IBI 2CI3202YB103 0

     C002-06 8960 J za0010BImf002IAI 2YA1032BA251 1 .
!END ERF
```

Figure 24. Example breport Output (MWS)

The top portion of Figure 24 shows the command line, the module identification information, and the field descriptions. The middle portion shows the representation of the actual and expected data and a brief explanation of the scan error information (the last two lines). The bottom portion shows the physical and logical net information. This information is from the *module*.erf file that corresponds to the module and boundary scan bit number.

Table 8 describes the symbols that breport uses to indicate the results of comparing the expected and actual data patterns.

| Symbol | Description                                                                                      |
|--------|--------------------------------------------------------------------------------------------------|
| 0      | The actual data was 0 and matched the expected data.                                             |
| 1      | The actual data was 1 and matched the expected data.                                             |
| P      | Indicates a picked bit:                                                                          |
|        | The test expected the bit to be a 0, but the actual value was a 1 for every pass of the test.    |
| D      | Indicates a dropped bit:                                                                         |
|        | The test expected the bit to be a 1, but the actual value was a 0 for every pass of the test.    |
| р      | Indicates an intermittent picking bit:                                                           |
|        | The test expected the bit to be a 0, but the actual value was a 1 for some, but not all, passes. |
| d      | Indicates an intermittent dropping bit:                                                          |
|        | The test expected the bit to be a 1, but the actual value was a 0 for some, but not all, passes. |

Table 8. breport Bit Representation Symbols

The bit fields to the right of the module location and bit number represent the expected results for all patterns (refer to Figure 25). The information displayed in Figure 25 relates to the information in Figure 24. In Figure 24, the first error is at module location C002-06, at bit number 8960, which expected a data value of 0. Figure 25 also shows the same information with a P (a picked bit) at bit 1, which indicates that a data value of 0 was expected but that a data value of 1 was received.

```
!field 1: Module location-index
!field 2: Bit number in boundary scan chain (starting at zero)
!field 3: Pattern number (starting at zero)
!field 4: Expected data value (0 or 1)
!
!scan started on Wed Aug 27 13:07:36 1997
B001-01 45694
                   01 P1P1010110 1P10010101 0110100101
                       ~ ~
                                    ~
C002-06
          8960
                   01 P1D0P1D00D P11PP1D0D0
                                               D01PD0D0P1
                                    Bits 19 - 10
               Bits 31 - 30
                         Bits 29 - 20
                                                 Bits 9 - 0
```

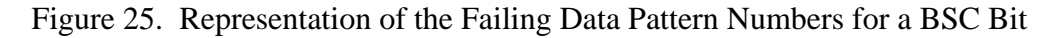

In Figure 25, the error at location B001–02, BSC bit number 45694, is an intraconnect failure (failure on the CP module). The error at location C002, BSC bit number 8960, is an interconnect failure (failure between the CP and CM module). The interconnect failure may be on the module at the location B001, or on the module at location C002, or on the electronic zero insertion force (EZIF) connector.

Using the flaw File

runbscan uses a read-only flaw file that is located at rel/bscan/flaw to flaw out any boundary scan errors that do not affect mainframe operation. (runbscan does not test the BSC bits that are specified in the flaw file.)

Figure 26 shows the contents of an example flaw file. The information below the # signs are the modules, revision numbers, serial numbers, and bits that are skipped (not tested).

```
sws7033$ cat flaw
# USMID @(#)mst310/t32/src/bscan/scripts/flaw
                                                10.1
                                                        08/14/97 15:28:37
    bscan.flaw
#
#
#
  - This file can be used to ignore failing bits in the
#
    boundary scan chain of a module. The following is an example
     for the module io01, revision 1013, and serial number 12.
#
#
    Bits 12, 15 and 17 are masked out and no errors will
#
    be reported for these bits in the boundary scan chain.
#
# The above example is represented as follows (without the # sign)
# MODREV=io01.1013 SN=12 BITS=12,15,17
# MODREV=cp02.3100 SN=15 BITS=12233
# and so on...
MODREV=cpe1.1005 SN=0 BITS=11009,35657
MODREV=cp02.3100 SN=0 BITS=11325,35973
```

Figure 26. Example flaw File

**NOTE:** You can also create your own flaw file and use it with the bscan program. Refer to the bscan man page for more information.

When flaw files become outdated, updated flaw files will be announced through field notices. The field notices will include instructions about how to obtain and install the updated flaw files.

#### runbscan -t shift

The runbscan -t shift command runs the shift test.

The shift test verifies the integrity of the BSC on all selected modules by writing to and reading from the BSC. The shift test serially shifts test patterns and responses through the BSC. The test uses byte patterns that are all 0's, all 1's, alternating 0's to 1's, and alternating 1's to 0's. The final pattern is all 0's, which forces the preceding pattern out of the BSC.

The shift test detects an error when the data pattern that is written to a module is different from the data pattern that is read from the module. The shift test checks each module until all selected modules are tested.

Figure 27 shows an example of the shift test output from an MWS.

**NOTE:** The output from this test is nearly identical on both the MWS and SWS.

```
mws7001$ runbscan -t shift
Serial Number 7001 specified in /cri/mws/cfg2.0
******** Running gen_data test
bin/bscan -rd usr/bscan/7001
!bin/bscan -rd usr/bscan/7001
******** gen_data test ran successfully
******* Running shift test
bin/bscan -d usr/bscan/7001 -t'shift maxpass 1 '
runbscan: bscan found data errors
bin/breport file: /cri/cme/t32/usr/bscan/7001/log/shift.08271453
******* shift test found data errors
```

Figure 27. Example runbscan -t shift Output (MWS)

In this example, the shift test detected an error. The log file for the test contains more information about the error. Figure 28 shows the log file for this example.

```
mws7001$ cat /cri/cme/t32/usr/bscan/7001/log/shift.08271453
!bin/breport -d usr/bscan/7001 -e usr/bscan/7001/log/shift.tmp
!bin/bscan -d usr/bscan/7001 -t shift maxpass 1
!
!Location Mod.Rev
                   BS Port
                                TYPE
                                       SN
                                                Selected
                                      1
!A001-00 io01.1013
                   0
                       5
                                I001
                                                yes
                                       6
!B001-01
        cp02.3100 0
                         36
                              CP02
                                               yes
!B002-02 cp02.3100 0 37
                              CP02 16
                                               yes
!B003-03 cp02.3100 0 38
                              CP02 15
                                               yes
!B004-04 cp02.3100 0 39
                              CP02
                                      4
                                               yes
                                       1
!C001-05 sr01.1007 0
                        4
                              SR01
                                                yes
                              CM02 10
CM02 34
CM02 33
                      23
!C002-06 cm02.2100 0
                                                yes
!C003-07 cm02.2100 0 22
                                               yes
!C004-08 cm02.2100 0 21
                                                yes
!C005-09 cm02.2100 0
                         20
                               CM02 30
                                                yes
!
!field 1: Module location-index
!field 2: Bit number in boundary scan chain (starting at zero)
!field 3: Pattern number (starting at zero)
         Shift patterns: 0000,0377,0125,0252,0000
!
!field 4: Expected data value (0 or 1)
!shift started on Wed Aug 27 14:52:36 1997
A001-00 16693
                01D0
                 ~
A001-00 16694
                 10D0
                             BSC Bits That Failed
                 ~
A001-00 16695
                 01D0
                  ~
shift reached maximum error limit with 0 passes and 3 errors on Wed Aug
27 14:53:20 1997
!
<sib loc>
                    <pin type> <logical> <physical> <log/phy offset>
1
    <dst loc> <bitno> <pin type> <logical> <physical> <log/phy offset> .
!
1-----
BEGIN ERF
A001-0016693j db0030CKdr030IFC2AG0402D00721A001-0016694j db0030CJdr030IFB2AG0392D00711A001-0016695j db0030CIdr030IFA2AG3472D00701
!END ERF
```

Figure 28. Example shift Test Log File (MWS)

Figure 28 shows that at module location A001–00, the bit numbers in the BSC that failed were 16693, 16694, and 16695. The expected data value for each of these bits is 1. The actual data value for each of these bits is 0.

### runbscan Exit Codes

runbscan will return one of the following exit codes when it completes executing:

| Exit Code | Description                                             |
|-----------|---------------------------------------------------------|
| 0         | Successful completion of test                           |
| 1         | A fatal error occurred (file missing, bad option, etc.) |
| 2         | Data errors were detected                               |

### runbscan Error Messages

runbscan returns error messages from the bscan and breport programs.

Table 9 describes the error messages that runbscan returns to stderr for bscan.

| Error Message                                                                         | Description                                                                                                    |
|---------------------------------------------------------------------------------------|----------------------------------------------------------------------------------------------------|
| bscan: Illegal option <i>x</i>                                                        | An option $x$ is invalid. Correct the option and restart the test with a valid option.                                                                                                    |
| bscan: Illegal argument <i>x</i>                                                      | An argument $x$ is invalid. Correct the argument and restart the test with a valid argument.                                                                                                    |
| bscan: IO Channel Open<br>failed on channel <i>x</i>                                  | The channel selected (from the command line or the default) cannot be accessed. Verify that you used the correct channel number. If the problem persists, contact your system support staff.       |
| bscan: directory: <i>directory</i> can<br>not be found or read.                       | The directory cannot be found or read. Verify that the path<br>to the directory is correct and verify that the read, write,<br>and execute permissions are enabled. Correct and rerun<br>the test. |
| bscan: Module function<br>failed                                                      | A module function request to the boundary scan module failed. Contact your system support staff. (MWS only)                                                                                        |
| bscan: Channel function<br>failed                                                     | A channel function request to the BS02 failed. Contact your system support staff. (MWS only)                                                                                                    |
| bscan: Location or port<br>number invalid on line <i>n</i> in<br>file <i>filename</i> | An invalid location or port number exists on line $n$ in the configuration file <i>filename</i> . Rerun the test with the correct location or port number.                                         |

### Table 9. bscan Error Messages

| Error Message                                        | Description                                                                                                    |
|------------------------------------------------------|----------------------------------------------------------------------------------------------------|
| bscan: <i>filename</i> : error in configuration file | The test encountered a bad line in the configuration file.<br>Correct the file and rerun the test. Refer to "sdata.cfg<br>(Configuration File)" on page 14 of this document. |
| bscan: x: location doesn't<br>have port defined.     | Module location $x$ in the command line does not have a port defined in the configuration file. Correct the configuration file and rerun the test.                           |
| bscan: x: unable to find location in system.         | Module location $x$ in the command line is not defined in the <i>system</i> .hdr file. Correct the configuration file and rerun the test.                                    |

| Table 9. | bscan  | Error | Messages | (continued) |
|----------|--------|-------|----------|-------------|
| 14010 /1 | DDCall |       | messages | (commaca)   |

Table 10 describes the error messages that runbscan returns to stderr for breport.

| Error Message                                                             | Description                                                                                                    |
|---------------------------------------------------------------------------|----------------------------------------------------------------------------------------------------|
| breport: illegal option x                                                 | Option $x$ is invalid. Correct the option and restart the test.                                                                                                    |
| breport: Illegal argument <i>x</i>                                        | Argument $x$ is invalid. Correct the argument and restart the test.                                                                                                    |
| breport: <i>directory</i> : directory cannot be found or read.            | The directory is missing or invalid. Verify that the path to the directory is correct and that the read, write, and execute permissions are set properly. Enter the correct path and rerun.                                                                               |
| breport: Could not find<br>location x in file y                           | The module location specified in the input file to breport<br>cannot be found in the boundary scan data directory. The<br>breport program is probably using a different data<br>directory than the directory bscan used. Supply the<br>correct module location and rerun. |
| breport: Need to specify a system name.                                   | You must specify a system name when you use the default <i>sysdata_dir</i> or when the base name of the <i>sysdata_dir</i> is different from the <i>system</i> .hdr filename. Specify the correct system name and rerun.                                                  |
| breport: bad input line <i>n</i> ,<br>requires location and bit<br>number | You entered the input line $n$ incorrectly; correct the input line with the location and bit number and rerun.                                                                                                    |

| Table 10. | breport Error | Messages |
|-----------|---------------|----------|
|           | <u> </u>      |          |

### **bsb** Program

The boundary scan system build (bsb) program generates data files that contain the system interconnections between modules and their expected scan data values for a given configuration of a CRAY T90 series system.

Normally, you should not need to manually run the bsb program on-site. The runbscan shell script automatically runs the bsb program to generate the data files for your system. If you need to manually run the bsb program, refer to the bsb man page for more information.

### bscan Program

The bscan program tests the interconnections on modules and between modules for a given configuration and reports any errors that it detects. Use bscan to verify the integrity of the mainframe after a failure occurs that causes the OS to go down or after you complete a repair procedure.

The bscan program compares the actual data with the expected data and completes when it exceeds a maximum pass count or a specified wall-clock time limit.

For CRAY T94 and CRAY T916 mainframes, the bscan program requires complete control of the mainframe; therefore, you cannot run a bscan test and the OS simultaneously. For CRAY T932 mainframes, you can configure the mainframe to run bscan tests in one half of the mainframe while the OS runs in the other half of the mainframe.

Normally, you should not need to manually run the bscan program on-site. The runbscan shell script automatically runs the bscan program to test your system. If you need to manually run the bscan program, refer to the bscan man page for more information.

### breport Program

The boundary scan report generator (breport) processes the information from the boundary scan program (bscan). The breport program takes the error output from the scan and shift tests and presents it in a condensed, organized format. The bscan program logs errors by module location, bit number, pattern number, and expected value. The breport program first sorts the failures and then compares adjacent lines. The breport program condenses the final report by removing the second and succeeding copies of repeated lines for a module location. Normally, you should not need to manually run the breport program on-site. The runbscan shell script automatically runs the breport program to process the information from the bscan program. If you need to manually run the breport program, refer to the bscan man page for more information.

### **bsplot Program**

The bsplot program uses the output from the breport program to create a graphical map of any errors detected by the scan test. This enables you to easily detect the failing components.

bsplot reads the information between the !BEGIN ERF and !END ERF lines in the breport output and uses this information to create a graphical map of the errors.

Normally, you should not need to manually run the bsplot program on-site. The runbscan shell script automatically runs the bsplot program to create a PostScript<sup>TM</sup> file that contains the graphical map of any errors that the scan test detects. If you need to manually run the bsplot program, refer to the bsplot man page for more information.

### bsplot Output

The bsplot program produces a PostScript file. Figure 29 shows an example of the output from the bsplot program.

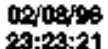

Boundary Scan errors from /crl/mws/bscan/log/14.0005.scan.rpt.0208.1

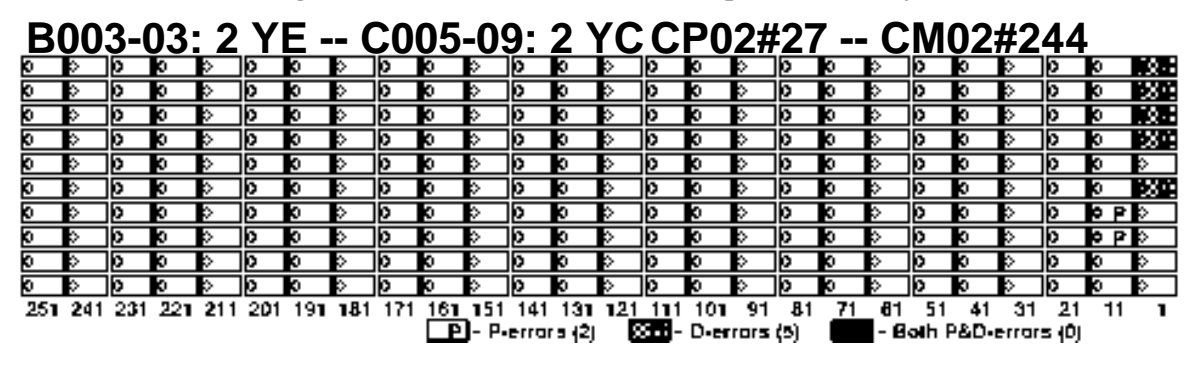

Produced by bsplot Ver 1.4

Figure 29. bsplot Output

### Viewing and Printing the bsplot Output File

The bsplot program uses the following convention to name the output file: usr/bscan/serial\_number/log/scan.datetime.ps. The runbscan output indicates the location of the bsplot output. You can view the file with the pageview command. You can print the file with the lpr command.

#### Interpreting the bsplot Output

Figure 30 describes the information that the bsplot output contains. The subsections that follow the figure describe the failure information that the bsplot output contains (the locations of the connector pads with scan errors, the type and serial number of each module, and the failing pad information).

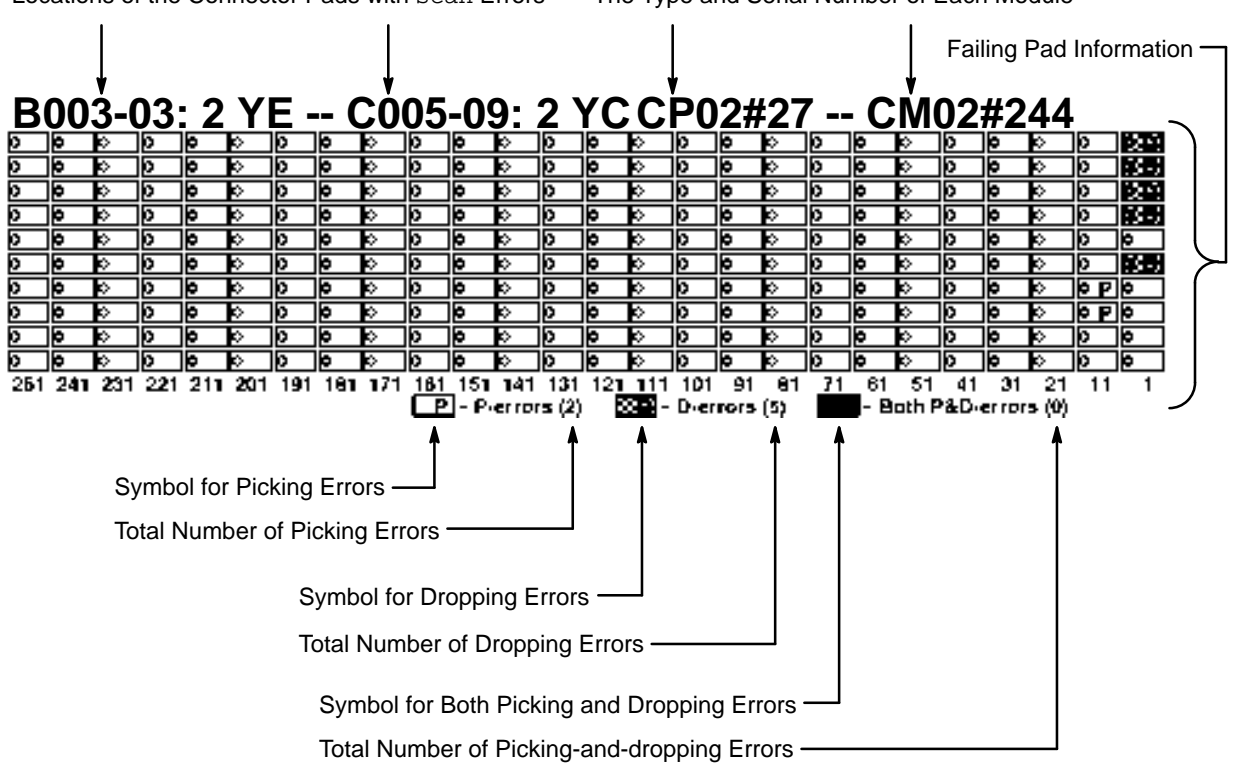

Locations of the Connector Pads with scan Errors The Type and Serial Number of Each Module

Figure 30. Information Shown in the bsplot Output

Locations of the Connector Pads with scan Errors

This information provides the location of the connector pads that have errors. The bsplot output contains the following location information for the modules:

• The physical location of the module in the mainframe. (For example, in Figure 30, the modules are located in slots B003-03 and C005-09).

- The board of the module on which the connector pad is located. (For example, in Figure 30, both connector pads are located on board 2 of the modules that contain the connector pads.)
- The location of the connector pad on which the failure is located. (For example, in Figure 30, the failure occurs between the connector pad at location YE and the connector pad at location YC.)

You can use this information to determine where the errors occurred. For example, in Figure 30, the errors occurred between the connector pad at location YE on board 2 of the module in slot B003-03 and the connector pad at location YC on board 2 of the module in slot C005-09.

### The Type and Serial Number of Each Module

This information indicates the module type and serial number of each module. For example, in Figure 30, the two modules are a CP02 module (serial number 27) and a CM02 module (serial number 244).

### Failing Pad Information

The failing pad information indicates the pads for which the scan test detected errors. Table 11 shows the symbols that bsplot uses to indicate errors.

| Symbol | Description                                           |
|--------|-------------------------------------------------------|
| P      | Indicates a pad with a picking error                  |
| 8877   | Indicates a pad with a dropping error                 |
|        | Indicates a pad with both picking and dropping errors |

Table 11. bsplot Error Symbols

The pad numbering starts with 1 in the lower-right corner, continues from the bottom to the top of each column, and ends with 260 in the upper-left corner. There are 10 pads in each column.

For example, in Figure 30, pad 5 has a dropping error.

### railplot Program

The railplot program uses the output from the scan test to create a graphical representation of faulty EZIF connector contacts.

**NOTE:** The runbscan shell script does not automatically run the railplot program. You must manually run the railplot program.

### Starting the railplot Program

You can start the railplot program from a UNIX command prompt with the following command on an MWS or SWS:

railplot

railplot prompts you for the information it uses.

Figure 31 shows an example of running railplot with a CRAY T94 mainframe.

sws7033\$ railplot

1.4 16 Apr 1996 @(#)railplot.c Enter the name of the boundary scan error file: scan.04301912 Enter the name of the output plot file: scan.04301912.rp \* This program requires the path of the connector needing repair. The \* path is in the form <system location> <board> <connector location>. \* An example would be: F006-21 1 YB Enter the connector path system location: B001-02 Enter the connector path board number: 1 Enter the connector path connector location: YB CP or SI side: CP RAILPLOT completed successfully.

Figure 31. Example of Using railplot

Figure 32 shows the railplot output file from this example.

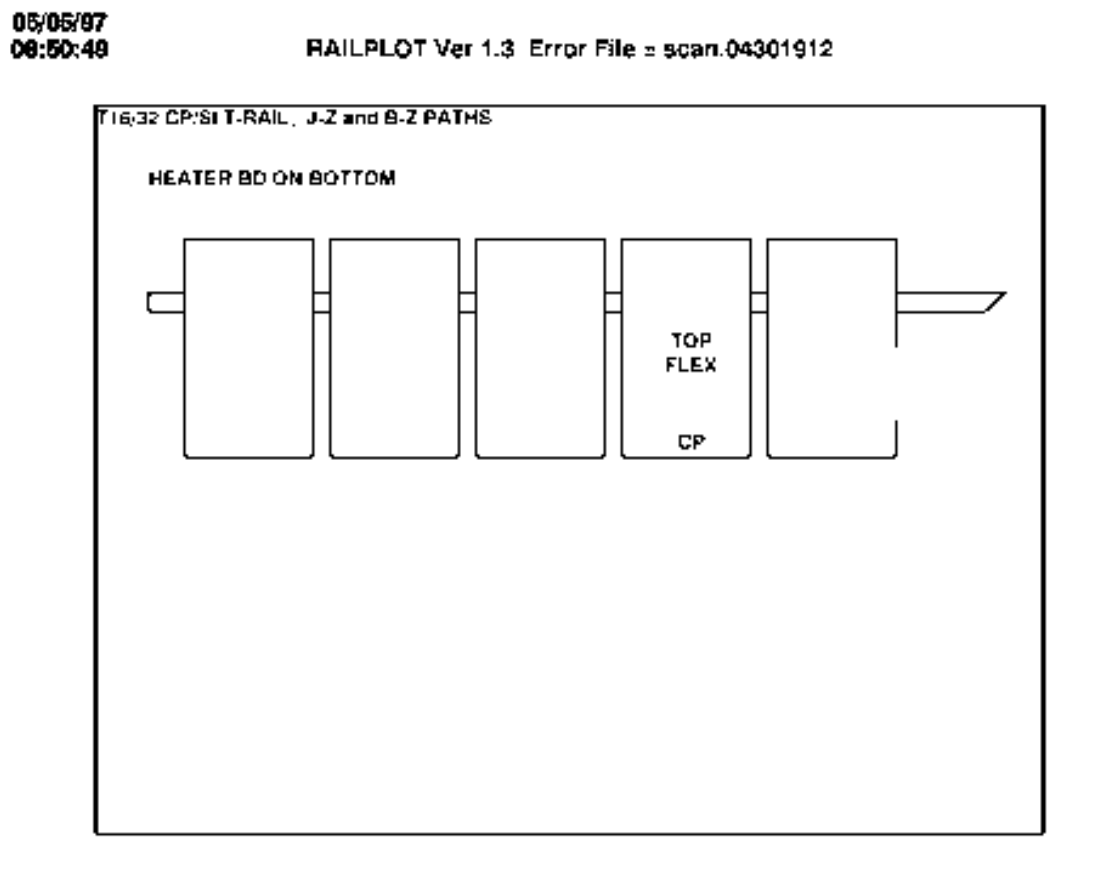

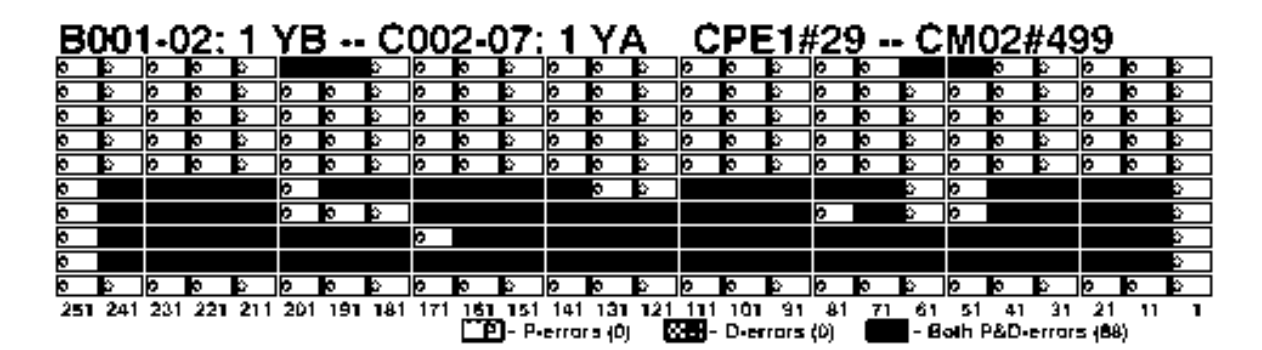

Figure 32. Example railplot Output File

#### Viewing and Printing the railplot Output File

The railplot program saves the PostScript with the filename that you specify at the prompt Enter the name of the output plot file. You can view the file with the pageview command. You can print the file with the lpr command.

#### Interpreting the railplot Output

The top portion of the output provides an illustration that shows the T-rail group and failing flex location for the defective T-rail assembly.

The bottom portion of the output shows the failing EZIF connector contacts on the T-rail assembly.

Figure 33 describes the information that the bottom portion of the railplot output contains. The subsections that follow the figure describe the failure information that the railplot output contains (the locations of the connector pads with scan errors, the type and serial number of each module, and the failing pad information).

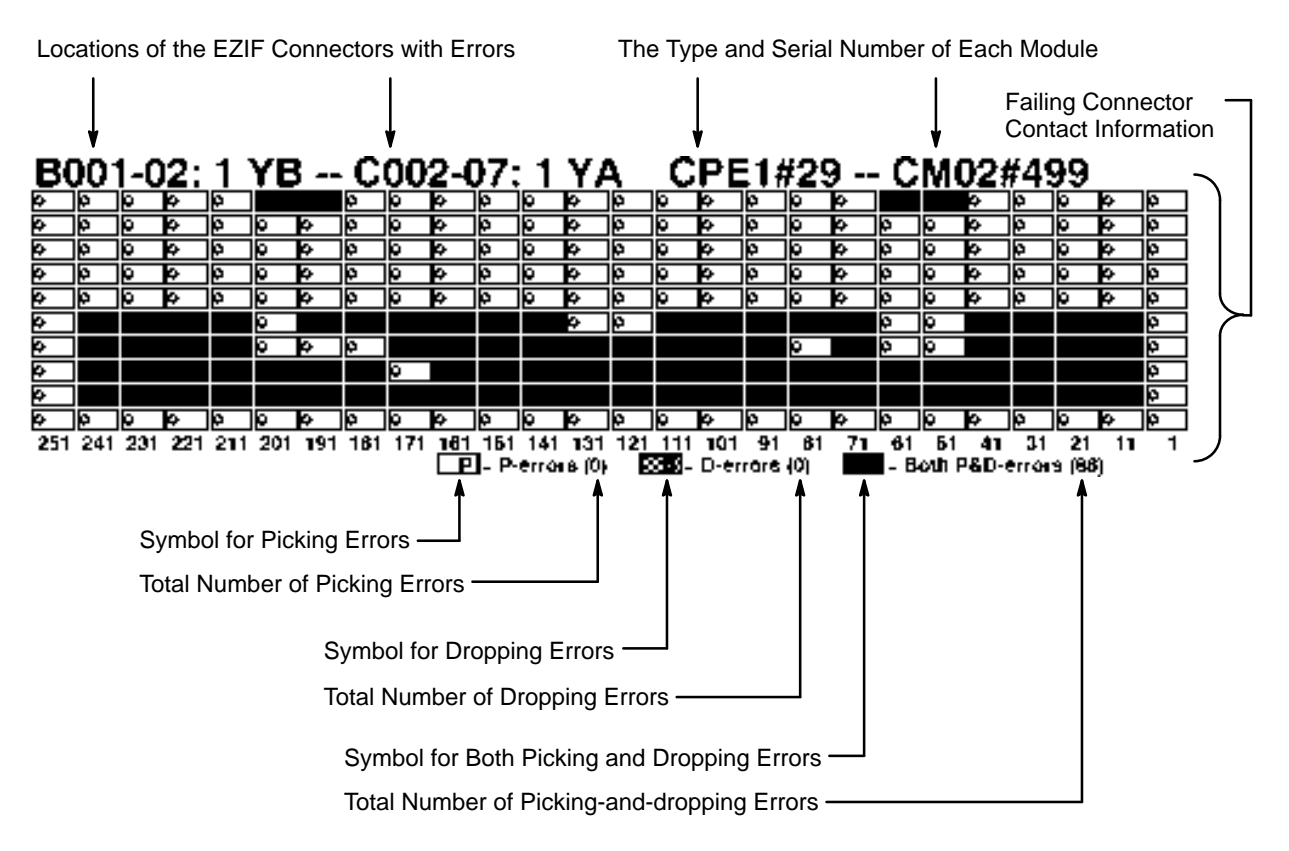

Figure 33. Information Shown in the Bottom Portion of the railplot Output

Location of the EZIF Connector with Errors

This information provides the location of the EZIF connectors that have errors. The railplot output contains the following location information for the modules:

- The physical location of the module in the mainframe. (For example, in Figure 33, the modules are located in slots B001-02 and C002-07). The failing EZIF connectors will be in the T-rail assembly that connects to one of these modules.
- The board of the module to which the connector is attached. (For example, in Figure 33, both EZIF connectors are attached to board 1 of the modules.)
- The location of the connector pad on the module that is connected to the failing EZIF connector. (For example, in Figure 33, the failure occurs in the EZIF connectors that are attached between the connector pad at location YB and the connector pad at location YA.)

You can use this information to determine where the errors occurred. For example, in Figure 33, the errors occurred in the EZIF connector that is attached between the connector at location YB on board 1 of the module in slot B001-02 and the connector at location YA on board 1 of the module in slot C002-07.

The Type and Serial Number of Each Module

This information indicates the module type and serial number of each module. For example, in Figure 33, the two modules are a CPE1 module (serial number 29) and a CM02 module (serial number 499).

Failing Connector Contact Information

The failing connector contact information indicates the EZIF connector contacts for which the scan test detected errors. Table 12 shows the symbols that railplot uses to indicate errors.

| Symbol | Description                                           |
|--------|-------------------------------------------------------|
| P      | Indicates a pad with a picking error                  |
| 8835   | Indicates a pad with a dropping error                 |
|        | Indicates a pad with both picking and dropping errors |

Table 12. railplot Error Symbols

The EZIF connector contact numbering starts with 1 in the lower-right corner, continues from the bottom to the top of each column, and ends with 260 in the upper-left corner. There are 10 connector contacts in each column.

For example, in Figure 33, connector contact 12 has picking and dropping errors.

Boundary Scan System Test